### Latitude 7310

Installatie en specificaties

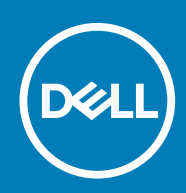

#### Opmerkingen, voorzorgsmaatregelen, en waarschuwingen

(i) OPMERKING: Een OPMERKING duidt belangrijke informatie aan voor een beter gebruik van het product.

WAARSCHUWING: WAARSCHUWINGEN duiden potentiële schade aan hardware of potentieel gegevensverlies aan en vertellen u hoe het probleem kan worden vermeden.

GEVAAR: LET OP duidt het risico van schade aan eigendommen, lichamelijk letsel of overlijden aan.

© 2020 Dell Inc. of zijn dochtermaatschappijen. Alle rechten voorbehouden. Dell, EMC, en andere handelsmerken zijn handelsmerken van Dell Inc. of zijn dochterondernemingen. Andere handelsmerken zijn mogelijk handelsmerken van hun respectieve eigenaren.

May 2020

# Inhoudsopgave

| 1 De computer instellen                                  | 5  |
|----------------------------------------------------------|----|
| 2 Overzicht van het chassis                              | 7  |
| Beeldschermweergave                                      | 7  |
| Aanzicht palmsteun                                       |    |
| Linkeraanzicht                                           |    |
| Rechteraanzicht                                          |    |
| Onderaanzicht                                            |    |
| Modi                                                     |    |
| 3 Sneltoetsen voor het toetsenbord                       |    |
| 4 Specificaties van Latitude 7310                        | 16 |
| Afmetingen en gewicht                                    |    |
| Processoren                                              |    |
| Chipset                                                  | 17 |
| Besturingssysteem                                        |    |
| Geheugen                                                 |    |
| Externe poorten                                          | 17 |
| Interne connectoren                                      |    |
| Draadloze module                                         |    |
| Audio                                                    |    |
| Storage                                                  |    |
| Mediakaartlezer                                          |    |
| Toetsenbord                                              |    |
| Camera                                                   |    |
| Toetsenblok                                              | 21 |
| Touchpadbewegingen                                       | 21 |
| Vingerafdruklezer (optioneel)                            |    |
| Voedingsadapter                                          |    |
| Batterij                                                 |    |
| Beeldscherm                                              |    |
| GPU - geïntegreerd                                       |    |
| Computeromgeving                                         |    |
| Beveiliging                                              |    |
| 5 System Setup                                           |    |
| Het BIOS-setupprogramma openen                           |    |
| Navigatietoetsen                                         |    |
| Boot Sequence                                            | 27 |
| Eenmalig opstartmenu                                     |    |
| Opties voor System Setup                                 |    |
| Het wissen van BIOS (System Setup)- en systeemwachtwoord | en |

| 6 Software                                    | 37 |
|-----------------------------------------------|----|
| Besturingssysteem                             | 37 |
| De audiodriver downloaden                     |    |
| De grafische driver downloaden                | 37 |
| Het USB-stuurprogramma downloaden             |    |
| De wifi-driver downloaden                     | 39 |
| De driver van de mediakaartlezer downloaden   |    |
| Het chipset-stuurprogramma downloaden         | 40 |
| De netwerkdriver downloaden                   | 40 |
|                                               |    |
| 7 Hulp verkrijgen en contact opnemen met Dell | 42 |

### De computer instellen

#### Over deze taak

In dit gedeelte vindt u informatie voor de eerste keer dat u uw Dell Latitude 7310-systeem instelt, waaronder het installeren van de internetverbinding en het aanpassen met Dell-apps.

#### Stappen

1. Sluit de voedingsadapter aan en druk op de aan-uitknop.

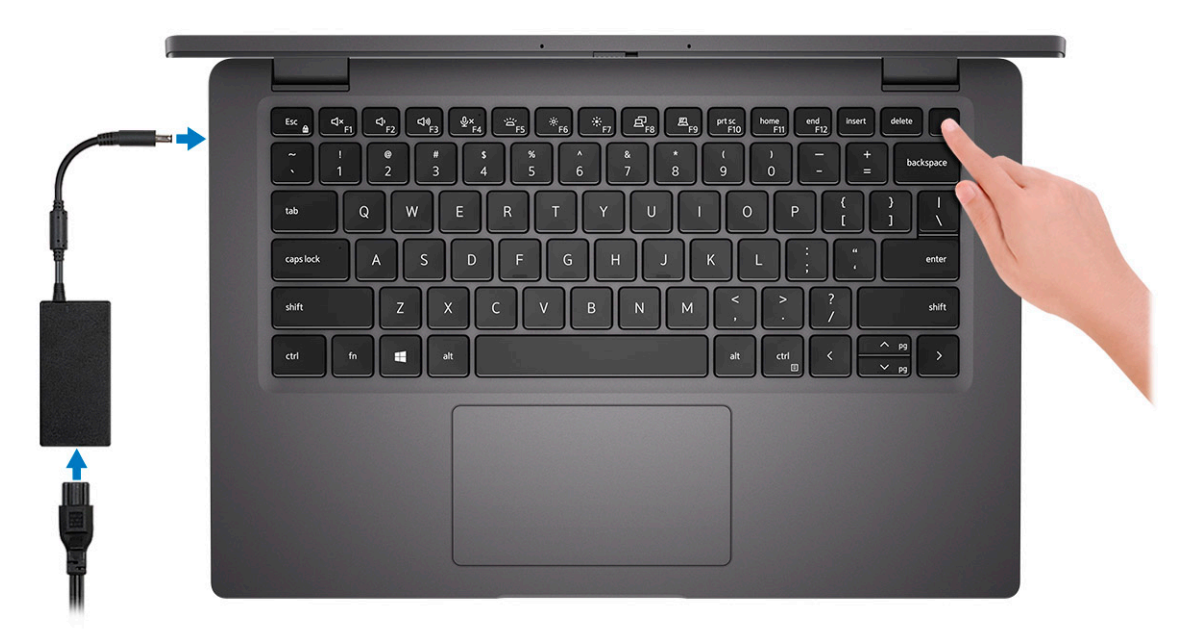

(i) OPMERKING: De batterij schakelt mogelijk over naar de energiebesparende modus om batterijlading te besparen.

2. Voltooi de eerste installatie van het besturingssysteem.

#### Voor Windows:

a) Maak verbinding met een netwerk voor Windows-updates.

| Let's get connected                                                                                                    |  |
|----------------------------------------------------------------------------------------------------|--|
| Pick a network and go online to finish setting up this device.                                                                                                    |  |
| Connections                                                                                                    |  |
| ¶⊒ Network<br>Connected                                                                                                    |  |
| Wi-Fi                                                                                                    |  |
| •                                                                                                    |  |
| Constant and a second second s |  |
| ° (constant                                                                                                    |  |
| (ii. ***                                                                                                    |  |
| Skip this step                                                                                                    |  |
| ( <del>'</del>                                                                                                    |  |

i OPMERKING: Als u verbinding maakt met een beveiligd draadloos netwerk, voert u het wachtwoord voor toegang tot het draadloze netwerk in wanneer dit wordt gevraagd.

b) Meld u aan bij uw Microsoft-account of maak een nieuw account aan.

| Make it yours                                                |         |
|--------------------------------------------------------------|---------|
| Your Microsoft account opens a world of benefits. Learn more |         |
| 140000                                                       |         |
| Email or phone                                               |         |
| Password                                                     |         |
| Forgot my password                                           |         |
| No account? Create one!                                      |         |
|                                                              |         |
| wiktosore privacy skatement                                  | Sign in |

c) Voer uw contactgegevens in het scherm Support en bescherming in.

#### Voor Ubuntu:

Volg de instructies op het scherm om de installatie te voltooien. Voor meer informatie over het installeren en configureren van Ubuntu, zie de knowledge base-artikelen SLN151664 en SLN151748 op www.dell.com/support.

3. Ga naar Dell apps en gebruik deze vanuit het menu Start in Windows (aanbevolen).

#### Tabel 1. Zoek naar Dell apps

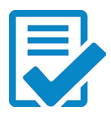

#### Dell productregistratie

Registreer uw systeemeenheid bij Dell.

#### Hulp en ondersteuning van Dell

Toegang tot hulp en support voor uw systeem.

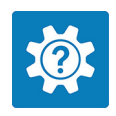

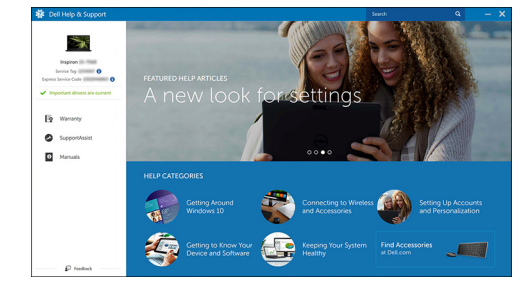

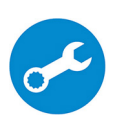

#### SupportAssist

Hiermee wordt de status van uw systeemhardware en -software proactief gecontroleerd.

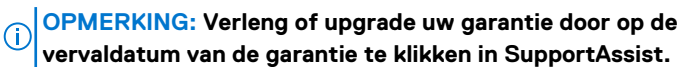

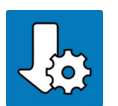

#### **Dell Update**

Utility werkt uw systeem bij met essentiële correcties en de meest recente apparaatdrivers zodra ze beschikbaar komen.

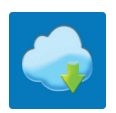

#### **Dell Digital Delivery**

Software-applicaties downloaden die zijn gekocht, maar niet vooraf zijn geïnstalleerd op uw systeem.

### 4. (i) OPMERKING: Het is raadzaam om een herstelschijf te maken voor het oplossen van problemen die met Windows kunnen optreden.

Maak een herstelschijf voor Windows. Zie Een USB-herstelschijf voor Windows maken voor meer informatie.

### **Overzicht van het chassis**

### Beeldschermweergave

### Laptop

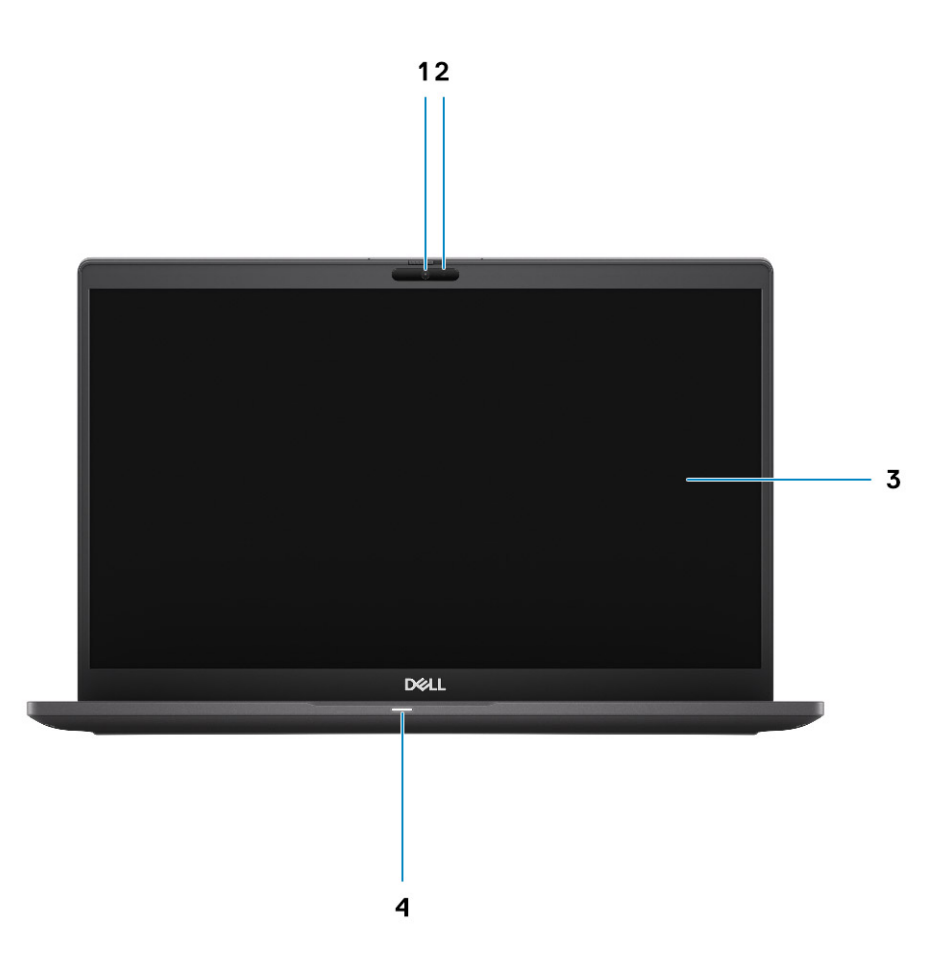

- 1. RGB- of IR-camera (optioneel)
- 3. LCD-paneel

- 2. Status-LED van de camera
- 4. Batterijstatus-LED

### 2-in-1

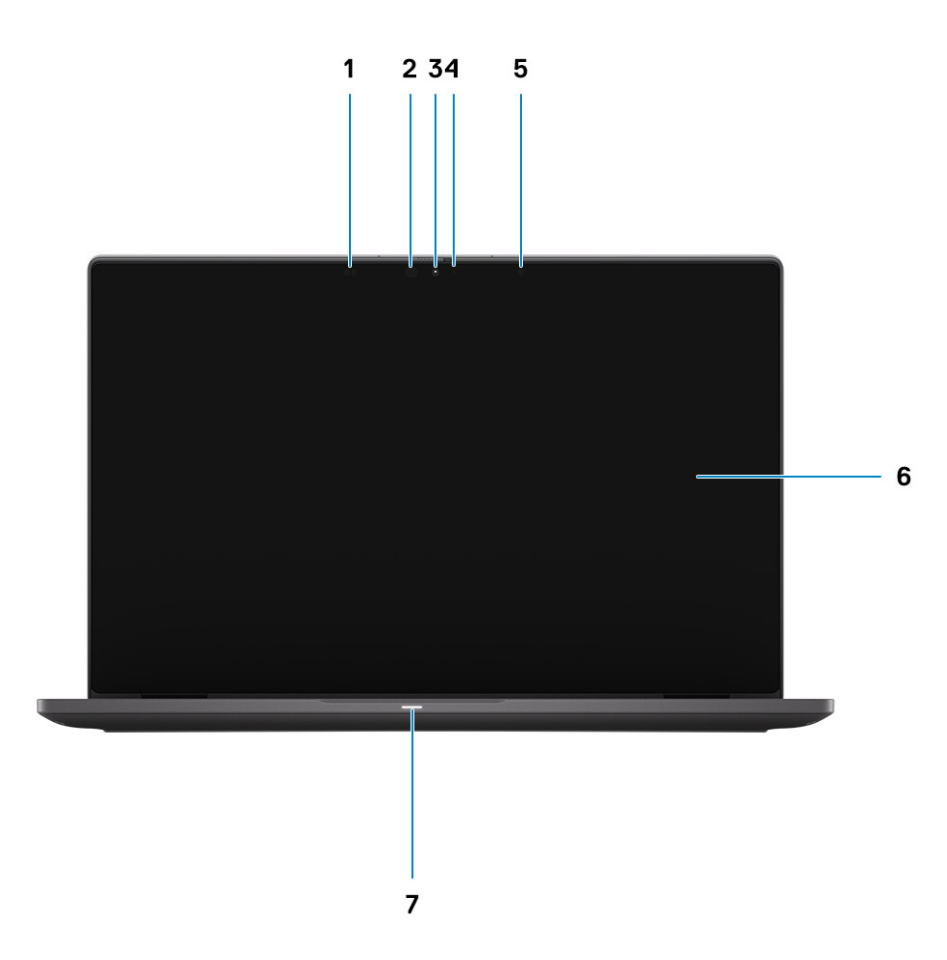

- 1. Nabijheidssensor
- 3. RGB- of IR-camera (optioneel)
- 5. Omgevingsverlichtingssensor (Ambient Light Sensor of ALS)
- 7. Batterijstatus-LED

- 2. Infraroodzender (optioneel)
- 4. Status-LED van de camera
- 6. LCD-paneel

### Aanzicht palmsteun

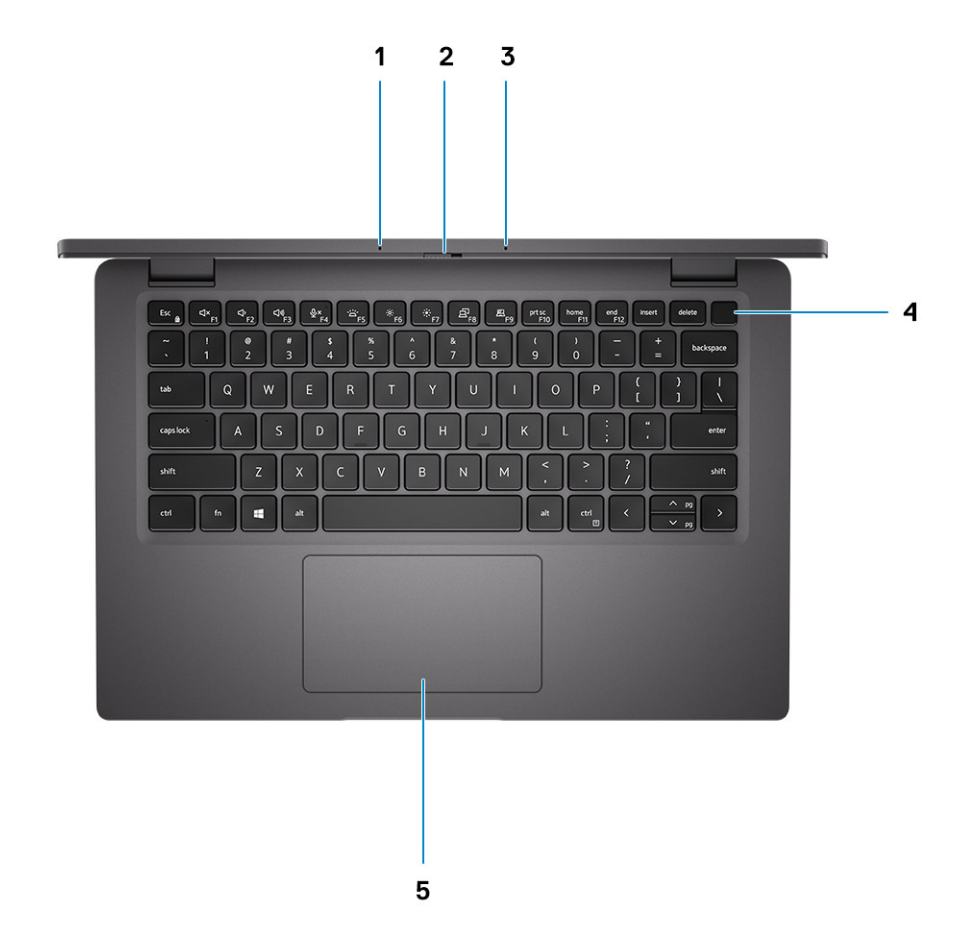

- 1. Microfoon-array
- 2. SafeView-schakelaar
- 3. Microfoon-array
- 4. Aan-/uitknop (optioneel: vingerafdruklezer)
- 5. Touchpad

### Linkeraanzicht

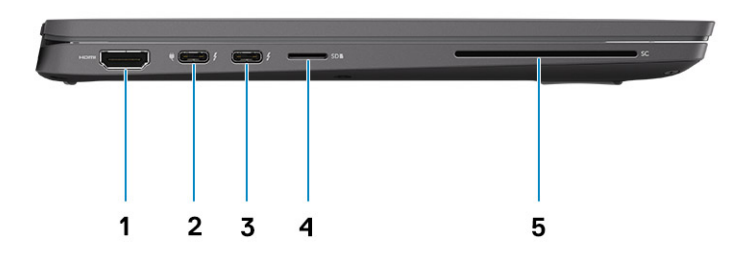

- 1. HDMI 2.0-poort
- 2. USB 3.2 Gen 2 Type C-poort, met DisplayPort (alt-modus), Thunderbolt 3.0 met Power Delivery (PD)
- 3. USB 3.2 Gen 2 Type-C-poort met DisplayPort (alt-modus) en Thunderbolt 3.0 met PD
- 4. slot voor micro SD-kaartlezer
- 5. Smartcardlezer (optioneel)

### Rechteraanzicht

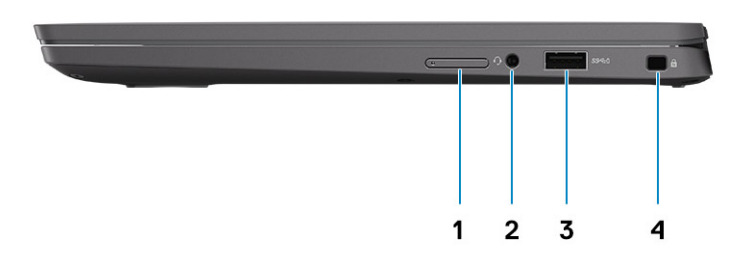

- 1. Slot voor simkaart (alleen optioneel bij WWAN-configuratie)
- 2. Universele audio-aansluiting
- 3. USB 3.2 Gen 1 Type-A-poort met PowerShare
- 4. Slot voor Wedge-slot

### Onderaanzicht

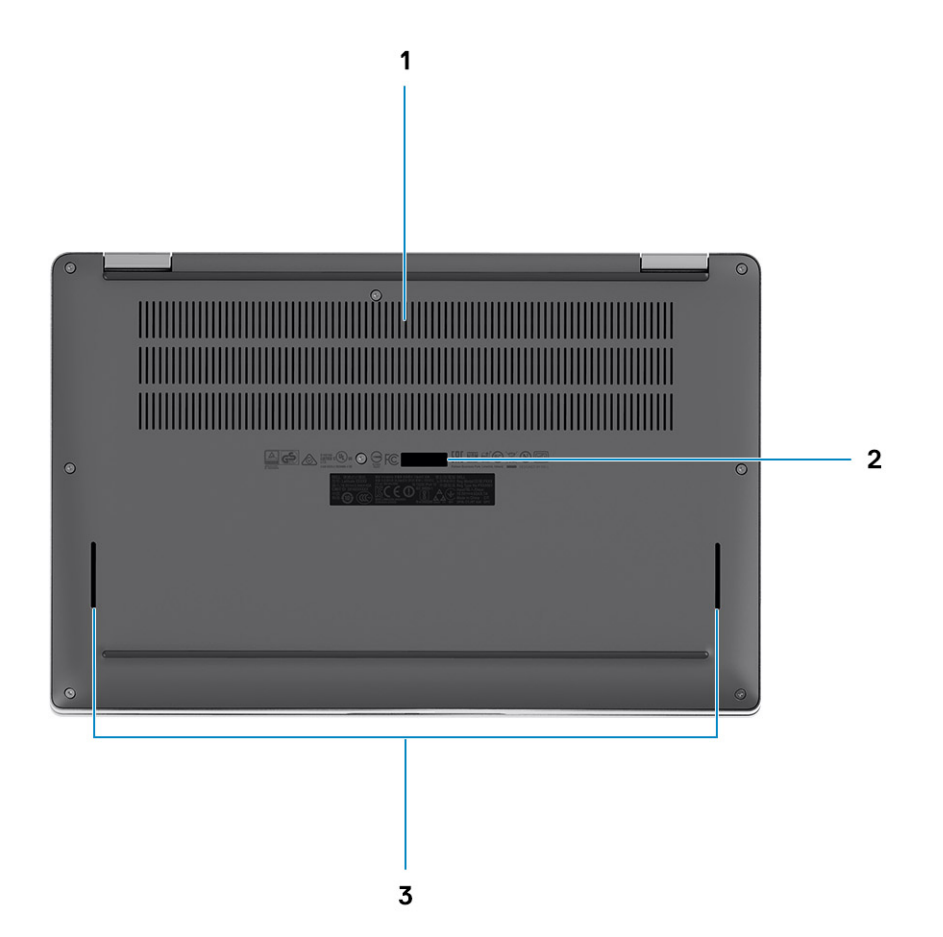

- 1. Koelventilatoren
- 2. Servicetaglabel
- 3. Luidsprekersroosters

### Modi

In dit gedeelte vindt u een voorbeeld van verschillende gebruiksmodi van een Latitude 7310-laptop en een 2-in-1-computer:

### Notebook-modus

(i) OPMERKING: Deze gebruiksmodus is van toepassing op zowel de laptop als de 2-in-1-configuraties.

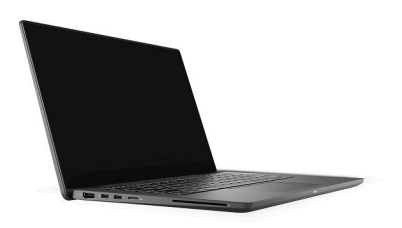

### 2-in-1 modi

(i) OPMERKING: Deze gebruiksmodus geldt alleen voor 2-in-1-configuraties.

### **Tablet-modus**

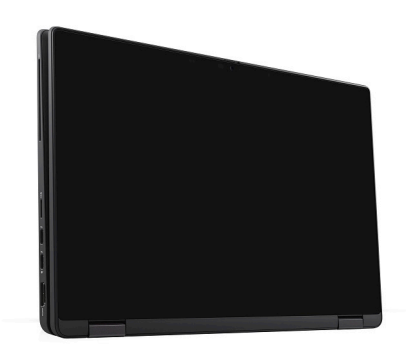

### Standaardmodus

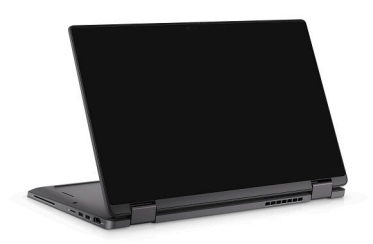

### Tentmodus

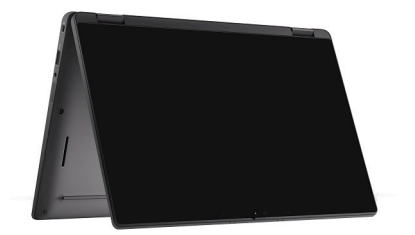

### Sneltoetsen voor het toetsenbord

In dit gedeelte vindt u een beschrijving van de primaire en secundaire functie die geassocieerd zijn met de verschillende functietoetsen en hoe ze combineerd zijn met functievergrendeling.

#### () OPMERKING: De tekens op het toetsenbord kunnen verschillen, afhankelijk van de taalconfiguratie van het toetsenbord. De toetsen die worden gebruikt voor snelkoppelingen blijven in alle taalconfiguraties gelijk.

Op sommige toetsen op het toetsenbord staan twee symbolen. Deze toetsen kunnen worden gebruikt om andere tekens te typen of om secundaire functies uit te voeren. Het symbool dat wordt weergegeven op het onderste deel van de toets verwijst naar het teken dat wordt getypt wanneer de toets wordt ingedrukt. Als u op zowel shift als de toets drukt, wordt het symbool in het bovenste deel van de toets ingevoerd. Als u bijvoorbeeld 2 indrukt, wordt 2 getypt. Als u op Shift + 2 drukt, wordt @ getypt.

De toetsen F1-F12 op de bovenste rij van het toetsenbord zijn functietoetsen voor multimediabeheer, zoals wordt aangegeven door het pictogram op het onderste deel van de toets. Druk op de functietoets om de taak uit te voeren die wordt weergegeven door het pictogram. De toets F1 dempt bijvoorbeeld de audio (zie de tabel hieronder).

Als de functietoetsen F1 t/m F12 echter nodig zijn voor bepaalde softwaretoepassingen, kan de multimediafunctionaliteit worden uitgeschakeld door te drukken op Fn + Esc. Aansluitend kan multimediabediening worden uitgevoerd door te drukken op Fn en de desbetreffende functietoets. U kunt bijvoorbeeld audio door te drukken op Fn + F1.

### OPMERKING: U kunt het primaire gedrag van de functietoetsen (F1 t/m F12) wijzigen door Function Key Behavior te wijzigen in het BIOS-installatieprogramma.

#### Tabel 2. Lijst met functiesneltoetsen

| Toetsen | Primair gedrag                                                                      | Secundair gedrag (Fn + toets) |
|---------|-------------------------------------------------------------------------------------|-------------------------------|
| Esc     | Esc                                                                                 | Fn schakelen                  |
| F1      | Luidspreker dempen                                                                  | F1-gedrag                     |
| F2      | Volume verlagen (-)                                                                 | F2-gedrag                     |
| F3      | Volume vehogen (+)                                                                  | F3-gedrag                     |
| F4      | Microfoon dempen                                                                    | F4-gedrag                     |
| F5      | Toetsenbordverlichting                                                              | F5-gedrag                     |
| F6      | Schermhelderheid verlagen (-)                                                       | F6-gedrag                     |
| F7      | Schermhelderheid verhogen (+)                                                       | F7-gedrag                     |
| F8      | Beeldscherm in-/uitschakelen (Win+P)                                                | F8-gedrag                     |
| F9      | E-privacy-deelvenster in-/uitschakelen<br>(optioneel met het e-privacy-deelvenster) | F9-gedrag                     |
| F10     | Afdrukscherm                                                                        | F10-gedrag                    |
| F11     | Home                                                                                | F11-gedrag                    |
| F12     | End                                                                                 | F12-gedrag                    |

### Lijst met overige sneltoetsen voor het toetsenbord

Tabel 3. Lijst met overige sneltoetsen voor het toetsenbord

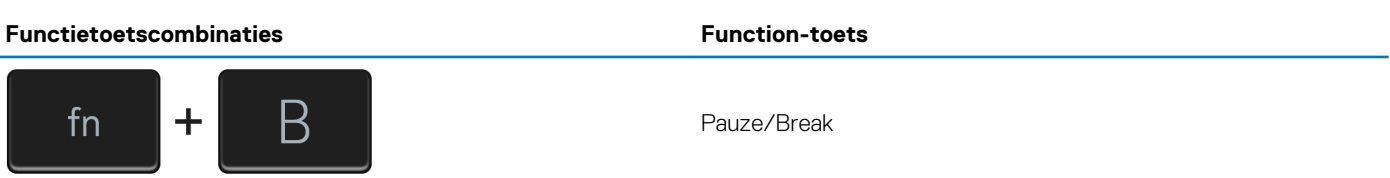

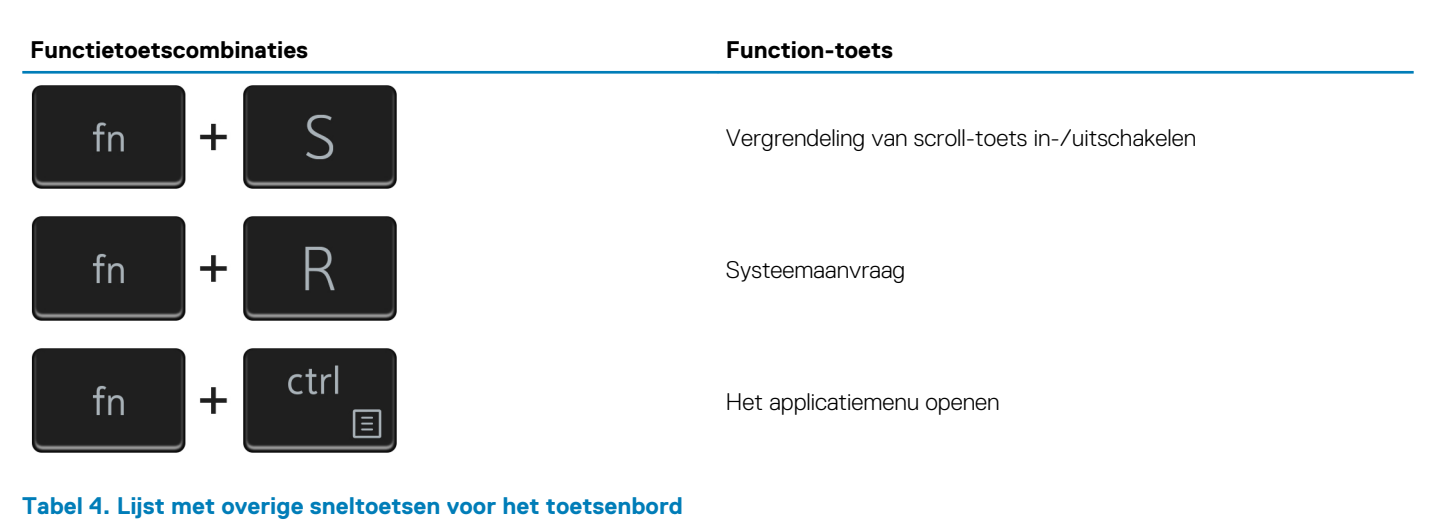

# FunctietoetscombinatiesFunction-toetsFn+Ctrl+BBreakFn+Shift+BUnobtrusive Mode()OPMERKING: De optie is standaard uitgeschakeld en moet worden geactiveerd in de BIOS.Fn+pijl omhoog (↑)Page-upFn+ pijl omlaag (↓)Page-down

4

### Afmetingen en gewicht

De volgende tabel bevat de hoogte, de breedte, de diepte en het gewicht van uw Latitude 7310.

### Laptop

#### Tabel 5. Afmetingen en gewicht

| Omschrijving        | Waarden               |
|---------------------|-----------------------|
| Hoogte:             |                       |
| Hoogte voorzijde    | 0,69 inch (17,55 mm)  |
| Hoogte achterzijde  | 0,72 inch (18,27 mm)  |
| Breedte             | 12,07 inch (306,5 mm) |
| Diepte              | 8,0 inch (203,19 mm)  |
| Gewicht (beginnend) | 1,22 kg (2,69 lb)     |

### 2-in-1

#### Tabel 6. Afmetingen en gewicht

| Omschrijving        | Waarden               |
|---------------------|-----------------------|
| Hoogte:             |                       |
| Hoogte voorzijde    | 0,67 inch (17,07 mm)  |
| Hoogte achterzijde  | 0,76 inch (19,21 mm)  |
| Breedte             | 12,07 inch (306,5 mm) |
| Diepte              | 8,0 inch (203,19 mm)  |
| Gewicht (beginnend) | 2,91 lb (1,32 kg)     |

i OPMERKING: Het gewicht van uw computer kan verschillen; dit is afhankelijk van de bestelde configuratie en productievariabiliteit.

### Processoren

#### Tabel 7. Processoren

| Beschrijving | Waarden                                                        |                                                          |                                                          |                                                                        |
|--------------|----------------------------------------------------------------|----------------------------------------------------------|----------------------------------------------------------|------------------------------------------------------------------------|
| Processoren  | 10 <sup>e</sup> generatie Intel Core i5<br>- 10210U (non-vPro) | 10 <sup>e</sup> generatie Intel Core<br>i5-10310U (vPro) | 10 <sup>e</sup> generatie Intel Core<br>i7-10610U (vPro) | 10 <sup>e</sup> generatie Intel Comet<br>Lake Core i7-10810U<br>(vPro) |
| Wattage      | 15 W                                                           | 15 W                                                     | 15 W                                                     | 15 W                                                                   |

| Beschrijving                     | Waarden             |                     |                    |                     |
|----------------------------------|---------------------|---------------------|--------------------|---------------------|
| Aantal cores                     | 4                   | 4                   | 4                  | 6                   |
| Aantal threads                   | 8                   | 8                   | 8                  | 12                  |
| Snelheid                         | 1,6 GHz tot 4,2 GHz | 1,7 GHz tot 4,4 GHz | 1,8 tot 4,9 GHz    | 1,1 GHz tot 4,9 GHz |
| Cache                            | 6 MB                | 6 MB                | 8 MB               | 12 MB               |
| Geïntegreerde grafische<br>kaart | Intel UHD Graphics  | Intel UHD Graphics  | Intel UHD Graphics | Intel UHD Graphics  |

### Chipset

#### Tabel 8. Chipset

| Beschrijving    | Waarden                                                           |
|-----------------|-------------------------------------------------------------------|
| Chipset         | Intel Comet Lake U PCH                                            |
| Processor       | 10 <sup>e</sup> generatie Intel Comet Lake Core i5/i7-processoren |
| DRAM-busbreedte | 64-bits                                                           |
| PCle-bus        | Maximaal Gen3                                                     |

### Besturingssysteem

- Windows 10 Home (64-bits)
- Windows 10 Professional (64-bits)
- Ubuntu 18,04 LTS (niet beschikbaar voor 2-in-1-systeemconfiguraties)

### Geheugen

De volgende tabel bevat de geheugenspecificaties van uw Latitude 7310.

#### Tabel 9. Geheugenspecificaties

| Omschrijving                       | Waarden                                                                             |
|------------------------------------|-------------------------------------------------------------------------------------|
| Geheugenslots                      | Op de systeemkaart gebouwd                                                          |
| Geheugentype                       | Dual-channel DDR4                                                                   |
| Geheugensnelheid                   | 2666 MHz                                                                            |
| Maximale geheugenconfiguratie      | 32 GB                                                                               |
| Minimale geheugenconfiguratie      | 4 GB                                                                                |
| Ondersteunde geheugenconfiguraties | <ul> <li>4 GB, 1 x 4 GB</li> <li>8 GB, 2 x 4 GB</li> <li>16 GB, 2 x 8 GB</li> </ul> |

#### • 32 GB, 2 x 16 GB

### **Externe poorten**

De volgende tabel bevat de externe poorten van uw Latitude 7310.

#### Tabel 10. Externe poorten

| Omschrijving         | Waarden                                                                                                    |
|----------------------|----------------------------------------------------------------------------------------------------|
| USB-poorten          | <ul> <li>Twee USB 3.2 Gen 1 Type-A-poorten, één met PowerShare</li> <li>Twee USB 3.2 Gen 2 Type-C-poorten met Power Delivery,<br/>DisplayPort over USB Type-C en Thunderbolt 3</li> <li>Eén universele audioaansluiting</li> <li>1 HDMI 2.0-poort</li> </ul> |
| Audiopoort           | Eén universele audioaansluiting                                                                                                    |
| Videopoort           | <ul> <li>1 HDMI 2.0-poort</li> <li>Twee USB 3.2 Gen 2 DisplayPort USB Type-C-poorten</li> </ul>                                                                                                    |
| Mediakaartlezer      | Eén micro SD-kaartlezer                                                                                                    |
| Dockingpoort         | Ondersteund via een USB Type-C-poort                                                                                                    |
| Voedingsadapterpoort | Twee USB 3.2 Gen 2 Type-C-poorten met Power Delivery (PD)                                                                                                    |
| Beveiliging          | Eén Wedge-slot voor vergrendeling                                                                                                    |

### Interne connectoren

#### Tabel 11. Interne poorten en connectoren

| Omschrijving                                            | Waarden                                                                                                    |
|---------------------------------------------------------|----------------------------------------------------------------------------------------------------|
| Eén M.2 Key-M (2280 of 2230) voor de Solid State-schijf | <ul> <li>Klasse 35: 128 GB, 256 GB, 512 GB 2230 SSD</li> <li>Klasse 40: 256 GB, 512 GB, 1 TB 2280 SSD</li> <li>Klasse 40: 256 GB, 512 GB 2280 SED</li> </ul>               |
| Eén M.2 2230 Key-E voor WWAN-kaart                      | <ul> <li>Laptop: Qualcomm Snapdragon X20 LTE-A (DW5829e)<br/>geschikt voor eSIM</li> <li>2-in-1: Qualcomm Snapdragon X20 LTE-A (DW5821e) geschikt<br/>voor eSIM</li> </ul> |

### () OPMERKING: Zie voor meer informatie over de kenmerken van de verschillende soorten M.2-kaarten het knowledge base-artikel SLN301626.

### Draadloze module

De volgende tabel bevat de specificaties van de WLAN-module (Wireless Local Area Network) en WWAN-module (Wireless Wide Area Network) van uw Latitude 7310.

### **WLAN-modules**

De WiFi-module op dit systeem is gebaseerd op de systeemkaart.

#### Tabel 12. Specificaties van de draadloze module

| Omschrijving       | Optie één                                                                             | Optie twee                                                                                                    |  |
|--------------------|---------------------------------------------------------------------------------------|----------------------------------------------------------------------------------------------------|--|
| Modelnummer        | Intel Wireless-AC 9560, 2x2, 802.11ac met<br>Bluetooth 5.1 (zonder VPro)              | Intel wifi 6 AX201, 2x2, 802.11ax met<br>Bluetooth 5.1 (VPro)                                                    |  |
| Overdrachtsnelheid | <ul> <li>802.11ac - maximaal 867 Mbps</li> <li>802.11n - maximaal 450 Mbps</li> </ul> | <ul> <li>2,4 GHz 40M: tot 574 Mbps</li> <li>5 GHz 80M: tot 1,2 Gbps</li> <li>5 GHz 160M: tot 2,4 Gbps</li> </ul> |  |

| Omschrijving                  | Optie één                                                                                          | Optie twee                                                                    |
|-------------------------------|----------------------------------------------------------------------------------------------------|-------------------------------------------------------------------------------|
|                               | <ul> <li>802.11a/g - maximaal 54 Mbps</li> <li>802.11b - maximaal 11 Mbps</li> </ul>               |                                                                               |
| Ondersteunde frequentiebanden | 2,4 GHz / 5 GHz                                                                                    | 2,4 GHz / 5 GHz                                                               |
| Draadloze standaarden         | IEEE 802.11a/b/g/n/ac MU-MIMO RX                                                                   | IEEE 802.11a/b/g/n/ac/ax, 160 MHz<br>kanaalgebruik                            |
| Versleuteling                 | <ul> <li>64-/128-bits WEP/AES-CCMP</li> <li>PAP, CHAP, TLS, GTC, MS-CHAP,<br/>MS-CHAPv2</li> </ul> | <ul><li>64-bits/128-bits WEP</li><li>128-bits AES-CCMP</li><li>TKIP</li></ul> |
| Bluetooth                     | Bluetooth 5.1                                                                                      | Bluetooth 5.1                                                                 |

### **WWAN-modules**

De volgende lijst bevat de opties voor de Mobile broadband-module die beschikbaar zijn op Latitude 7310

#### 1. 2-in-1:

- Qualcomm Snapdragon X20 Gigabit LTE CAT 16 (DW5821e; e-SIM ingeschakeld), WW met uitzondering van China, Turkije, VS
- Qualcomm Snapdragon X20 Gigabit LTE CAT 16 (DW5821e) WW
- Qualcomm Snapdragon X20 Gigabit LTE CAT 16 (DW5821e) voor op AT&T, Verizon en Sprint, alleen VS

#### 2. Laptop

- Qualcomm Snapdragon X20 LTE-A CAT 9 (DW5829e; e-SIM ingeschakeld) WW met uitzondering van China, Turkije, VS
- Qualcomm Snapdragon X20 LTE-A CAT 9 (DW5829e) WW
- Qualcomm Snapdragon X20 LTE-A CAT 9 (DW5829e) voor op AT&T, Verizon en Sprint, alleen VS

### Audio

#### Tabel 13. Audio-specificatie

| Omchrijvingen                 |           | Waarden                                   |  |
|-------------------------------|-----------|-------------------------------------------|--|
| Туре                          |           | High-definition audio                     |  |
| Controller                    |           | Realtek ALC3254                           |  |
| Stereoconversie               |           | Ondersteund                               |  |
| Interne interface             |           | High-definition audio                     |  |
| Externe interface             |           | Universele audio-aansluiting              |  |
| Luidsprekers                  |           | Twee                                      |  |
| Interne luidsprekerversterker |           | Ondersteund (audiocodec geïntegreerd)     |  |
| Externe volumeregelaars       |           | Sneltoetsenbediening voor het toetsenbord |  |
| Luidsprekerweergave:          |           |                                           |  |
|                               | Gemiddeld | 2 W                                       |  |
|                               | Piek      | 2,5 W                                     |  |
| Microfoon                     |           | Dual-array-microfoons                     |  |

### Storage

In dit gedeelte vindt u de opties voor storage op uw Latitude 7310.

Uw computer ondersteunt één van de volgende configuraties:

- · M.2 2230, PCIe x4 NVMe, klasse 35 SSD
- M.2 2280, PCIe x4 NVMe, klasse 40 SSD
- · M.2 2280, PCIe x4 NVMe, klasse 40 SED

i OPMERKING: De primaire schijf van uw computer varieert vanwege de storageconfiguratie. Voor computers met een M.2-schijf is deze de primaire schijf.

#### **Tabel 14. Storagespecificaties**

| Storagetype                           | Interfacetype    | Capaciteit      |
|---------------------------------------|------------------|-----------------|
| M.2 2230, PCIe x4 NVMe, klasse 35 SSD | PCle x4 NVMe 3.0 | maximaal 512 GB |
| M.2 2280, PCIe x4 NVMe, klasse 40 SSD | PCle x4 NVMe 3.0 | maximaal 1 TB   |
| M.2 2280, PCIe x4 NVMe, klasse 40 SED | PCIe x4 NVMe 3.0 | maximaal 512 GB |

### Mediakaartlezer

#### Tabel 15. Specificaties mediakaartlezer

| Beschrijving         | Waarden                                                                                       |
|----------------------|-----------------------------------------------------------------------------------------------|
| Туре                 | micro SD-kaartlezer                                                                           |
| Ondersteunde kaarten | <ul><li>micro-Secure Digital (SD)</li><li>micro-Secure Digital High Capacity (SDHC)</li></ul> |

micro-SD Extended Capacity (SDXC)

### Toetsenbord

#### **Tabel 16. Toetsenbordspecificaties**

| Omschrijving   | Waarden                                                                                                    |
|----------------|----------------------------------------------------------------------------------------------------|
| Туре           | Standaard morsbestendig toetsenbord (optioneel verlicht)                                                                                                    |
| Opmaak         | QWERTY/KANJI                                                                                                    |
| Aantal toetsen | <ul> <li>Verenigde Staten en Canada: 81 toetsen</li> <li>Verenigd Koninkrijk: 82 toetsen</li> <li>Japan: 85 toetsen</li> </ul>                                                                                                    |
| Grootte        | X = 18,07 mm toetspitch<br>Y= 18,07 mm toetspitch                                                                                                    |
| Sneltoetsen    | Op sommige toetsen op het toetsenbord staan twee symbolen.<br>Deze toetsen kunnen worden gebruikt om andere tekens te typen<br>of om secundaire functies uit te voeren. Druk op Shift en de<br>gewenste toets om het andere teken in te voeren. Druk op Fn en<br>de gewenste toets om secundaire functies uit te voeren. Zie voor<br>meer informatie het gedeelte Sneltoetsen voor het toetsenbord .<br>(i) OPMERKING: U kunt het primaire gedrag van de<br>functietoetsen (F1-F12) wijzigen door Werking<br>functietoets te wijzigen in het BIOS-setupprogramma. |

### Camera

De volgende tabel bevat de specificaties van de camera van uw Latitude 7310.

#### **Tabel 17. Specificaties camera**

| Omschrijving               | Waarden                                                                                                    |
|----------------------------|----------------------------------------------------------------------------------------------------|
| Aantal camera's            | Eén                                                                                                    |
| Type camera                | <ul> <li>2,7 mm HD (1920 x 1080 bij 30 fps) RGB webcam</li> <li>3 mm HD (1920 x 1080 bij 30 fps) RGB/IR webcam met ALS en<br/>Proximity Sensor (omgevingsverlichtings- en nabijheidssensor)</li> <li>6 mm HD (1920 x 1080 bij 30 fps) RGB webcam</li> <li>6 mm HD (1920 x 1080 bij 30 fps) RGB/IR webcam met ALS en<br/>Proximity Sensor (omgevingsverlichtings- en nabijheidssensor)</li> </ul> |
| Cameralocatie              | Voorzijde                                                                                                    |
| Type camerasensor          | CMOS-sensor-technologie                                                                                                    |
| Cameraresolutie:           |                                                                                                    |
| Stilstaande beelden        | 2 megapixels                                                                                                    |
| Video                      | 1920 x 1080 (HD) bij 30 fps                                                                                                    |
| Resolutie infraroodcamera: |                                                                                                    |
| Stilstaande beelden        | 2 megapixels                                                                                                    |
| Video                      | 1920 x 1080 (HD) bij 30 fps                                                                                                    |
| Diagonale kijkhoek:        |                                                                                                    |
| Camera                     | 78,6 graden                                                                                                    |
| Infraroodcamera            | 78,6 graden                                                                                                    |

### Toetsenblok

#### **Tabel 18. Specificaties touchpad**

| Beschrijving | 3           | Waarden            |
|--------------|-------------|--------------------|
| Resolutie:   |             |                    |
|              | Horizontaal | 3054               |
|              | Verticaal   | 1790               |
| Afmetingen:  |             |                    |
|              | Horizontaal | 105 mm (4,13 inch) |
|              | Verticaal   | 65 mm (2,56 inch)  |

### Touchpadbewegingen

Zie voor meer informatie over touchpadbewegingen voor Windows 10 het Microsoft Knowledge Base-artikel 4027871 op support.microsoft.com.

### Vingerafdruklezer (optioneel)

De volgende tabel bevat de specificaties van de optionele vingerafdruklezer van uw Latitude 7310.

#### Tabel 19. Specificaties van de vingerafdruklezer

| Omschrijving                                      | Waarden    |            |  |
|---------------------------------------------------|------------|------------|--|
|                                                   | Optie 1    | Option 2   |  |
| Sensortechnologie van de<br>vingerafdruklezer     | Capacitief | Capacitief |  |
| Sensorresolutie (dpi) van de<br>vingerafdruklezer | 363        | 500        |  |
| Pixelgrootte sensor van de<br>vingerafdruklezer   | 76 x 100   | 108 x 88   |  |

### Voedingsadapter

De volgende tabel bevat de voedingsadapterspecificaties van uw Latitude 7310.

#### Tabel 20. Specificaties voedingsadapter

| Omschrijving              | Optie één                        | Optie twee                       |
|---------------------------|----------------------------------|----------------------------------|
| Туре                      | 65 W, USB Type-C-adapter         | 90 W, USB Type-C-adapter         |
| Ingangsspanning           | 100 VAC - 240 VAC                | 100 VAC - 240 VAC                |
| Ingangsfrequentie         | 50 Hz/60 Hz                      | 50 Hz/60 Hz                      |
| Ingangsstroom (maximum)   | 1,50 A                           | 1,70 A                           |
| Uitgangsstroom (continu)  | 3,25 A                           | 4,5 A                            |
| Nominale uitgangsspanning | 19,50 V gelijkstroom             | 19,50 V gelijkstroom             |
| Temperatuurbereik:        |                                  |                                  |
| Operationeel              | 0°C tot 40°C (32°F tot 104°F)    | 0°C tot 40°C (32°F tot 104°F)    |
| Storage                   | -40°C tot 70°C (-40°F tot 158°F) | -40°C tot 70°C (-40°F tot 158°F) |

### Batterij

#### Tabel 21. Batterijspecificaties

| Specificaties      |         | Optie 1                               | Option 2                              | Option 3                                       |
|--------------------|---------|---------------------------------------|---------------------------------------|------------------------------------------------|
| Туре               |         | 3-cels lithium-ion<br>polymeer 39 WHr | 4-cels lithium-ion<br>polymeer 52 WHr | 4-cels lithium-ion<br>polymeer 52 WHr<br>(LCL) |
| Voltage (VDC)      |         | 11,4 V                                | 7,6 V                                 | 7,6 V                                          |
| Gewicht (maximaal) |         | 0,207 kg (0,46 lb)                    | 0,257 kg (0,56 lb)                    | 0,257 kg (0,56 lb)                             |
| Afmetingen:        |         |                                       |                                       |                                                |
|                    | Hoogte  | 251 mm (9,88 inch)                    | 251 mm (9,88 inch)                    | 251 mm (9,88 inch)                             |
|                    | Breedte | 85,8 mm (3,38 inch)                   | 85,8 mm (3,38 inch)                   | 85,8 mm (3,38 inch)                            |
|                    | Diepte  | 5 mm (0,19 inch)                      | 5 mm (0,19 inch)                      | 5 mm (0,19 inch)                               |

Temperatuurbereik:

| Specificaties                         |              | Optie 1                                                                                                    | Option 2                                                                                                    | Option 3                                                                                                    |
|---------------------------------------|--------------|----------------------------------------------------------------------------------------------------|----------------------------------------------------------------------------------------------------|----------------------------------------------------------------------------------------------------|
|                                       | Operationeel | <ul> <li>Opladen: 0 </li> <li>Ontladen: 0 </li> </ul>                                                                                          | PC tot 45 °C (32 °F tot 113<br>PC tot 70°C (32°F tot 158°                                                                        | °F)<br>?F)                                                                                                   |
|                                       | Storage      | -20°C tot 60°C                                                                                                    | C (–4°F tot 140°F)                                                                                                    |                                                                                                    |
| Werkduur van de                       | batterij     | Hangt af van de<br>onder bepaalde                                                                                                    | e werkomstandigheden en ka<br>energie-intensieve omstand                                                                         | an aanzienlijk worden verkort<br>ligheden.                                                                   |
| Oplaadtijd van de batterij (ongeveer) |              | <ul> <li>ExpressCharge<sup>™</sup>-Boost (0% tot 35%): 20 minuten</li> <li>Express opladen: 2 uur</li> <li>Standaard opladen: 3 uur</li> </ul> |                                                                                                    |                                                                                                    |
|                                       |              | i OPMERKII<br>eindtijd, er<br>Manager. V<br>naar https<br>product/p                                                                            | NG: Beheer de oplaadtijd,<br>nzovoorts, met behulp va<br>/oor meer informatie ove<br>://www.dell.com/suppor<br>ower-manager/docs | oplaadduur, begin- en<br>n de applicatie Dell Power<br>r de Dell Power Manager ga<br>t/home/product-support/ |
| Geschatte levenso                     | duur         | 1 jaar of 300 ont                                                                                                    | :laad-/oplaadcycli                                                                                                    | 3 jaar of 1000<br>ontlaad-/oplaaadcycli                                                                      |
| ExpressCharge™                        |              | Ondersteund                                                                                                    | Ondersteund                                                                                                    | Ondersteund                                                                                                  |
| Vervangbaar door                      | gebruiker    | Nee (FRU)                                                                                                    | Nee (FRU)                                                                                                    | Nee (FRU)                                                                                                    |
| Knoopbatterij                         |              | De hoofdbatteri                                                                                                    | j reserveert 2% van de capa                                                                                                    | aciteit voor RTC-functie.                                                                                    |
| Werkduur knoopc                       | elbatterij   | 68 dagen met 3                                                                                                    | 9 WHr batterij                                                                                                    |                                                                                                    |
|                                       |              | i OPMERKII<br>aanzienlijk<br>omstandig                                                                                                    | NG: Hangt af van de werk<br>worden verkort onder be<br>heden.                                                                    | omstandigheden en kan<br>paalde energie-intensieve                                                           |

#### (i) OPMERKING:

Voor batterijen met de ExpressCharge™-functie heeft de batterij na ongeveer een uur opladen meer dan 80% capaciteit als het systeem uitstaat en is die in ongeveer 2 uur volledig opgeladen (met het systeem uit).

Als u ExpressCharge™ wilt inschakelen, dient u over een computer en batterij te beschikken die compatibel zijn met ExpressCharge. Als niet aan deze vereisten wordt voldaan, wordt ExpressCharge™ niet ingeschakeld.

### **Beeldscherm**

De volgende tabel bevat de beeldschermspecificaties van uw Latitude 7310.

#### Tabel 22. 2-in-1 Beeldschermspecificaties

| Omschrijving                                                | Opties 1                                             | Option 2                                           |
|-------------------------------------------------------------|------------------------------------------------------|----------------------------------------------------|
| Type beeldscherm                                            | 13-inch FHD SLP met Corning Gorilla Glass<br>6 (GG6) | 13-inch. FHD Digital privacy SafeScreen met<br>GG6 |
| Technologie beeldschermdeelvenster                          | Brede kijkhoek (WVA)                                 | Brede kijkhoek (WVA)                               |
| Afmetingen van het<br>beeldschermdeelvenster (actief gebier | d):                                                  |                                                    |
| Hoogte                                                      | 165,24 mm (6,50 inch)                                | 165,24 mm (6,50 inch)                              |
| Breedte                                                     | 293,76 mm (11,56 inch)                               | 293,76 mm (11,56 inch)                             |
| Diagonaal                                                   | 337,08 mm (13,3 inch)                                | 337,08 mm (13,3 inch)                              |
| Standaardresolutie van het<br>beeldschermdeelvenster        | 1.920 x 1.080                                        | 1.920 x 1.080                                      |

| Omschrijving                          | Opties 1                        | Option 2                                                                                                    |
|---------------------------------------|---------------------------------|----------------------------------------------------------------------------------------------------|
| Helderheid (typisch voorbeeld)        | 270                             | 270                                                                                                    |
| Megapixels                            | 2,07                            | 2,07                                                                                                    |
| Kleurengamma                          | sRGB 100%                       | sRGB 100%                                                                                                    |
| Pixels per inch (PPI)                 | 166                             | 166                                                                                                    |
| Contrastverhouding (minimaal)         | 1000:1                          | 1000:1                                                                                                    |
| Antwoordtijd (max.)                   | 35 ms                           | 35 ms                                                                                                    |
| Vernieuwingsfrequentie                | 60 Hz                           | 60 Hz                                                                                                    |
| Horizontale kijkhoek                  | 80/80 graden (min)              | <ul> <li>Modus voor delen: 80/80 graden (min)</li> <li>Privacy-modus (helderheid &lt; 40%):<br/>30/30 graden (max)</li> </ul> |
| Verticale kijkhoek                    | 80/80 graden (min)              | <ul> <li>Modus voor delen: 80/80 graden (min)</li> <li>Privacy-modus (helderheid &lt; 40%):<br/>30/30 graden (max)</li> </ul> |
| Pixelpitch                            | 0,153 mm                        | 0,153 mm                                                                                                    |
| Energieverbruik (maximaal)            | 2,2 w + 0,16 W (Touch)          | <ul> <li>Modus voor delen: 2,36 W</li> <li>Privacy-modus: 2,46 W + Touch Power: 0,16 W</li> </ul>                             |
| Antireflectie vs. glanzende afwerking | Antireflectie/Veegvaste coating | Antireflectie/Veegvaste coating                                                                                               |
| Aanraakopties                         | Touch met Actieve pen support   | Touch met Actieve pen support                                                                                                 |

#### Tabel 23. Beeldschermspecificaties laptop

| Omschrijving                                                     | Optie 1                           | Option 2                                         | Option 3               | Optie 4                                  |
|------------------------------------------------------------------|-----------------------------------|--------------------------------------------------|------------------------|------------------------------------------|
| Type beeldscherm                                                 | 13,3-inch High Definition<br>(HD) | 13,3-inch Full HD (FHD)<br>Super Low Power (SLP) | 13,3-inch FHD          | 13,3-inch FHD Digital privacy SafeScreen |
| Technologie<br>beeldschermdeelvenster                            | Twisted Nematic (TN)              | Brede kijkhoek (WVA)                             | Brede kijkhoek (WVA)   | Brede kijkhoek (WVA)                     |
| Afmetingen van het<br>beeldschermdeelvenster<br>(actief gebied): |                                   |                                                  |                        |                                          |
| Hoogte (mm)                                                      | 293,83 mm (11,57 inch)            | 293,76 mm (11,56 inch)                           | 293,76 mm (11,56 inch) | 293,76 mm (11,56<br>inch)                |
| Breedte (mm)                                                     | 165,24 mm (6,50 inch)             | 165,24 mm (6,50 inch)                            | 165,24 mm (6,50 inch)  | 165,24 mm (6,50 inch)                    |
| Diagonaal (mm)                                                   | 337,08 mm (13,3 inch)             | 337,04 mm (13,3 inch)                            | 337,04 mm (13,3 inch)  | 337,04 mm (13,3 inch)                    |
| Standaardresolutie van<br>het<br>beeldschermdeelvenster          | 1.366 x 768                       | 1.920 x 1.080                                    | 1.920 x 1.080          | 1.920 x 1.080                            |
| Helderheid (typisch<br>voorbeeld)                                | 220 nt                            | 300 nt                                           | 300 nt                 | 300 nt                                   |
| Megapixels                                                       | 1,05                              | 2,07                                             | 2,07                   | 2,07                                     |
| Kleurengamma                                                     | NTSC 45%                          | sRGB 100%                                        | NTSC 72%               | sRGB 100%                                |
| Pixels per inch (PPI)                                            | 118                               | 166                                              | 166                    | 166                                      |
| Contrastverhouding<br>(minimaal)                                 | 1000:1                            | 1000:1                                           | 1000:1                 | 1000:1                                   |
| Antwoordtijd (max.)                                              | 25 ms                             | 35 ms                                            | 35 ms                  | 35 ms                                    |

| Omschrijving                             | Optie 1            | Option 2           | Option 3                            | Optie 4                                                                                                    |
|------------------------------------------|--------------------|--------------------|-------------------------------------|----------------------------------------------------------------------------------------------------|
| Vernieuwingsfrequentie                   | 60 Hz              | 60 Hz              | 60 Hz                               | 60 Hz                                                                                                    |
| Horizontale kijkhoek                     | 40/40 graden (min) | 80/80 graden (min) | 80/80 graden (min)                  | <ul> <li>Modus voor delen:<br/>80/80 graden<br/>(min)</li> <li>Privacy-modus<br/>(helderheid &lt;<br/>40%): 30/30<br/>graden (max)</li> </ul> |
| Verticale kijkhoek                       | 10/30 graden (min) | 80/80 graden (min) | 80/80 graden (min)                  | <ul> <li>Modus voor delen:<br/>80/80 graden<br/>(min)</li> <li>Privacy-modus<br/>(helderheid &lt;<br/>40%): 30/30<br/>graden (max)</li> </ul> |
| Pixelpitch                               | 0,2151 mm          | 0,153 mm           | 0,153 mm                            | 0,153 mm                                                                                                    |
| Energieverbruik<br>(maximaal)            | 2,85 W             | 2,0 W              | 4.8 W                               | <ul> <li>Modus voor delen:<br/>2,3 W</li> <li>Privacy-modus<br/>(helderheid &lt;<br/>40%): 2,4 W<br/>(max)</li> </ul>                         |
| Antireflectie vs. glanzende<br>afwerking | Antireflectie      | Antireflectie      | Antireflectie                       | Antireflectie                                                                                                    |
| Aanraakopties                            | Non-touch          | Non-touch          | Touch (geen Actieve pen<br>support) | Non-touch                                                                                                    |

### **GPU - geïntegreerd**

De volgende tabel bevat de specificaties van de geïntegreerde grafische processor (GPU) die wordt ondersteund door uw Latitude 7310.

#### Tabel 24. GPU - geïntegreerd

| Controller         | Externe beeldschermsupport                                                                               | Geheugengrootte         | Processor                                                            |
|--------------------|----------------------------------------------------------------------------------------------------|-------------------------|----------------------------------------------------------------------|
| Intel UHD Graphics | <ul> <li>Twee DisplayPort USB Type-<br/>C met Thunderbolt 3.0-poort</li> <li>1 HDMI 2.0-poort</li> </ul> | Gedeeld systeemgeheugen | 10 <sup>e</sup> generatie Intel Comet Lake<br>Core i5/i7-processoren |

### Computeromgeving

Luchtcontaminatieniveau: G1 zoals gedefinieerd door ISA-S71.04-1985

#### Tabel 25. Computeromgeving

| Beschrijving                    | Operationeel                                                                                                    | Opslag                           |
|---------------------------------|----------------------------------------------------------------------------------------------------|----------------------------------|
| Temperatuurbereik               | Normale omgevingscondities 25 °C en 40 ~<br>50% 0 °C tot normale omgevingscondities<br>25 °C en 40 ~ 50% 40 °C (32 °F tot 104<br>°F) | -40°C tot 65°C (-40°F tot 149°F) |
| Relatieve vochtigheid (maximum) | Normale omgevingscondities 25 °C en 40 ~<br>50% 10% tot normale omgevingscondities<br>25 °C en 40 ~ 50% 90% (niet-<br>condenserend)  | 10% tot 95% (niet-condenserend)  |

| Beschrijving         | Operationeel                        | Opslag                                                 |
|----------------------|-------------------------------------|--------------------------------------------------------|
| Trilling (maximaal)* | 0,66 GRMS                           | 1,30 GRMS                                              |
| Schokken (maximaal)  | 140 G†                              | 160 G†                                                 |
| Hoogte (maximum)     | 0 m tot 3048 m (0 ft tot 10.000 ft) | 0 m tot en met 10.688 m (0 ft tot en met<br>35.000 ft) |

\* Gemeten met een willekeurig trillingsspectrum dat de gebruikersomgeving nabootst.

† Gemeten met een halve sinuspuls van 2 ms wanneer de vaste schijf in gebruik is.

 $\ddagger$  Gemeten met een halve sinuspuls van 2 ms wanneer de kop van de vaste schijf geblokkeerd is.

### **Beveiliging**

#### Tabel 26. Beveiliging

| Functie                                                                         | Specificaties                                                                           |
|---------------------------------------------------------------------------------|-----------------------------------------------------------------------------------------|
| Trusted Platform Module (TPM) 2.0                                               | Geïntegreerd op de systeemkaart                                                         |
| Firmware TPM                                                                    | Optioneel                                                                               |
| Windows Hello-ondersteuning                                                     | Ja, optionele vingerafdruklezer op aan/uit-knop<br>Optionele IR-camera                  |
| Beveiligingskabelslot                                                           | Klemslot                                                                                |
| Dell Smartcard-toetsenbord                                                      | Optioneel                                                                               |
| FIPS 140-2-certificering voor TPM                                               | Ja                                                                                      |
| ControlVault 3 Advanced Authentication met FIPS 140-2 Level 3-<br>certificering | Ja, voor FPR, SC en CSC/NFC                                                             |
| Alleen vingerafdruklezer                                                        | Raak de vingerafdruklezer aan in de aan/uit-knop die is gekoppeld<br>aan ControlVault 3 |
| Contactsmartcard en ControlVault 3                                              | Certificering/SIPR voor FIPS 201-smartcardlezer                                         |

## System Setup

- WAARSCHUWING: Tenzij u een computerexpert bent, dient u de instellingen voor het BIOS-installatieprogramma niet te wijzigen. Door bepaalde wijzigingen is het mogelijk dat de computer niet goed meer werkt.
- OPMERKING: Afhankelijk van de computer en de geïnstalleerde apparaten kunnen de onderdelen die in dit gedeelte worden vermeld wel of niet worden weergegeven.
- OPMERKING: Voordat u het BIOS-setup-programma gebruikt, is het verstandig de scherminformatie van het BIOSsetup-programma te noteren zodat u deze later ter referentie kunt gebruiken.

Gebruik het BIOS Setup-programma voor de volgende doeleinden:

- Informatie krijgen over de hardware in uw computer, zoals de hoeveelheid RAM, de grootte van de harde schijf, enz.
- · Systeemconfiguratiedata wijzigen
- Een door de gebruiker te selecteren optie instellen of wijzigen, zoals het gebruikerswachtwoord, het type harde schijf dat is geïnstalleerd, het in- of uitschakelen van basisapparaten, enz.

### Het BIOS-setupprogramma openen

#### Over deze taak

Zet uw computer aan of start de computer opnieuw op en druk meteen op F2.

### Navigatietoetsen

() OPMERKING: Voor de meeste System Setup-opties geldt dat de door u aangebrachte wijzigingen wel worden opgeslagen, maar pas worden geëffectueerd nadat het systeem opnieuw is opgestart.

#### Tabel 27. Navigatietoetsen

| Toetsen     | Navigatie                                                                                                    |
|-------------|----------------------------------------------------------------------------------------------------|
| Pijl Omhoog | Gaat naar het vorige veld.                                                                                                    |
| Pijl Omlaag | Gaat naar het volgende veld.                                                                                                    |
| Enter       | Hiermee kunt u een waarde in het geselecteerde veld invullen (mits van toepassing) of de koppeling in het veld volgen.                                                             |
| Spatiebalk  | Vergroot of verkleint een vervolgkeuzelijst, mits van toepassing.                                                                                                    |
| Tabblad     | Gaat naar het focusveld.<br>(i) OPMERKING: Alleen voor de standaard grafische<br>browser.                                                                                          |
| Esc         | Gaat naar de vorige pagina totdat het hoofdscherm wordt<br>weergegeven. Als u in het hoofdscherm op Esc drukt, wordt een<br>bericht weergegeven met de vraag om de niet-opgeslagen |

### **Boot Sequence**

Via Opstartvolgorde kunt u de door System Setup gedefinieerde volgorde van het opstartapparaat omzeilen en direct op een specifiek apparaat opstarten (bijvoorbeeld een optische schijf of harde schijf). U kunt het volgende doen tijdens de Power-on Self Test (POST), zodra het Dell logo verschijnt:

wijzigingen op te slaan en wordt het systeem opnieuw opgestart.

- · System Setup openen door op de F2-toets te drukken;
- het eenmalige opstartmenu openen door op de F12-toets te drukken.

In het eenmalige opstartmenu staan de apparaten waar het systeem vanaf kan opstarten en de opties voor diagnostiek. De opties van het opstartmenu zijn:

- Verwijderbare schijf (mits beschikbaar)
- STXXXX-schijf (indien beschikbaar)

#### (i) OPMERKING: XXX staat voor het nummer van de SATA-schijf.

- · Optisch station (mits beschikbaar)
- · SATA-harde schijf (indien beschikbaar)
- Diagnostiek
   OPMERKING: Na het selecteren van Diagnostiek wordt het scherm SupportAssist-diagnostiek geopend.

In het scherm voor de opstartvolgorde wordt ook de optie weergegeven voor het openen van het scherm systeeminstallatie.

### Eenmalig opstartmenu

Als u naar het **eenmalige opstartmenu** wilt gaan, start u de computer op en drukt u meteen op F2.

#### (i) OPMERKING: Het wordt aanbevolen om de computer af te sluiten als deze is opgestart.

In het eenmalige opstartmenu staan de apparaten waar het systeem vanaf kan opstarten en de opties voor diagnostiek. De opties van het opstartmenu zijn:

- Verwijderbare schijf (mits beschikbaar)
- STXXXX-schijf (indien beschikbaar)

#### (i) OPMERKING: XXX staat voor het nummer van de SATA-schijf.

- · Optische schijf (mits beschikbaar)
- · SATA-harde schijf (indien beschikbaar)
- Diagnostiek

#### (i) OPMERKING: Na het selecteren van Diagnostiek wordt het scherm SupportAssist-diagnostiek geopend.

In het scherm voor de opstartvolgorde wordt ook de optie weergegeven voor het openen van het scherm systeeminstallatie.

### **Opties voor System Setup**

i OPMERKING: Afhankelijk van deze computer en de geïnstalleerde apparaten kunnen de onderdelen die in dit gedeelte worden vermeld wel of niet worden weergegeven.

#### Tabel 28. Opties van System Setup - menu System Information (Systeeminformatie)

#### Overzicht

| BIOS Version                                             | Toont het versienummer van de BIOS.                           |
|----------------------------------------------------------|---------------------------------------------------------------|
| Service Tag                                              | Toont de servicetag van de computer.                          |
| Asset Tag                                                | Toont de inventaristag van de computer.                       |
| Ownership Tag                                            | Toont de eigenaarstag van de computer.                        |
| Manufacture Date                                         | Toont de productiedatum van de computer.                      |
| Ownership Date                                           | Toont de aankoopdatum van de computer.                        |
| Express Service Code                                     | Toont de code voor expres-service van de computer.            |
| Ownership Tag                                            | Toont de eigenaarstag van de computer.                        |
| Signed Firmware Update (Ondertekende<br>firmware-update) | Geeft aan of de ondertekende firmware-update is ingeschakeld. |
| Batterij                                                 | Toont de actuele batterijcapaciteit.                          |
| Primaire                                                 | Toont de primaire batterij.                                   |
|                                                          |                                                               |

#### Overzicht

| Batterijniveau                      | Toont de actuele batterijcapaciteit.                          |
|-------------------------------------|---------------------------------------------------------------|
| Batterijstatus                      | Toont de actuele batterijstatus.                              |
| Gezondheid                          | Toont de actuele batterijcapaciteit.                          |
| Netadapter                          | Geeft aan of een netadapter is geïnstalleerd.                 |
| Processor Information               |                                                               |
| Processor Type                      | Toont het type processor.                                     |
| Maximum Clock Speed                 | Toont de maximale kloksnelheid van de processor.              |
| Core Count                          | Toont het aantal cores in de processor.                       |
| Processor L2 Cache                  | Toont de L2 cache-grootte van de processor.                   |
| Processor ID                        | Toont de identificatiecode van de processor.                  |
| Processor L3 Cache                  | Toont de L3 cache-grootte van de processor.                   |
| Current Clock Speed                 | Toont de huidige kloksnelheid van de processor.               |
| Minimum Clock Speed                 | Toont de minimale kloksnelheid van de processor.              |
| Microcodeversie                     | Toont de microcodeversie.                                     |
| Geschikt voor Intel Hyper-Threading | Toont of de processor geschikt is voor Hyper-Threading (HT).  |
| 64-Bit Technology                   | Toont of 64-bits technologie wordt gebruikt.                  |
| Memory Information                  |                                                               |
| Memory Installed                    | Toont het totale geïnstalleerde computergeheugen.             |
| Memory Available                    | Toont het totale beschikbare computergeheugen.                |
| Memory Speed                        | Toont de geheugensnelheid.                                    |
| Memory Channel Mode                 | Toont de modus met enkelvoudig of dubbel kanaal.              |
| Memory Technology                   | Toont de technologie die wordt gebruikt voor het geheugen.    |
| Apparaatinformatie                  |                                                               |
| Video Controller                    | Toont de geïntegreerde afbeeldingsgegevens van de computer.   |
| dGPU Video Controller               | Toont de discrete afbeeldingsgegevens van de computer.        |
| Video BIOS Version                  | Toont de versie van het video-BIOS van de computer.           |
| Video Memory                        | Toont de videogeheugengegevens van de computer.               |
| Panel Type                          | Toont het paneeltype van de computer.                         |
| Standaardresolutie                  | Toont de eigen resolutie van de computer.                     |
| Audio Controller                    | Toont de gegevens over de audiocontroller van de computer.    |
| Wi-Fi Device                        | Toont de gegevens van het Wi-Fi-apparaat van de computer.     |
| Bluetooth Device                    | Toont de gegevens van het Bluetooth-apparaat van de computer. |
|                                     |                                                               |

#### Tabel 29. Opties voor System Setup—Opties voor Opstartmenu

| Opties voor opstarten            |                                                           |  |
|----------------------------------|-----------------------------------------------------------|--|
| Geavanceerde opstartinstellingen |                                                           |  |
| Enable UEFI Network Stack        | Hiermee kunt u de UEFI Network Stack in- of uitschakelen. |  |
|                                  | Standaard: UIT.                                           |  |
| Boot Mode (Opstartmodus)         |                                                           |  |
| Opstartmodus: alleen UEFI        | Toont de opstartmodus van deze computer.                  |  |

#### Opties voor opstarten

| Enable Boot Devices (Opstartapparaten<br>inschakelen) | Hiermee kunt u opstartapparaten voor deze computer in- of uitschakelen.                                                                                                    |
|-------------------------------------------------------|----------------------------------------------------------------------------------------------------|
| Boot Sequence                                         | Toont de opstartvolgorde.                                                                                                    |
| BIOS Setup Advanced Mode                              | Hiermee kunt u geavanceerde BIOS-instellingen in- of uitschakelen.                                                                                                    |
|                                                       | Standaard: AAN.                                                                                                    |
| UEFI Boot Path Security                               | Met deze optie kunt u bepalen of het systeem de gebruiker vraagt om het<br>beheerderswachtwoord in te voeren bij het opstarten van een UEFI-opstartpad via<br>het F12-opstartmenu. |
|                                                       | Standaard: Altijd, behalve interne HDD.                                                                                                    |

#### Tabel 30. Opties van System Setup - menu System Configuration

| Date/Time                                                       |                                                                                                    |
|-----------------------------------------------------------------|----------------------------------------------------------------------------------------------------|
| Datum                                                           | Toont de systeemdatum in de indeling MM/DD/JJJJ. Wijzigingen aan de datum worden direct van kracht.                                                                                     |
| Tijd                                                            | Hiermee stelt u de computertijd in op de 24-uursindeling UU/MM/SS. U kunt<br>schakelen tussen de 12-uurs- en 24-uursklok. Wijzigingen aan de tijd worden direct<br>van kracht.          |
| Enable SMART Reporting (SMART-<br>rapportage inschakelen)       | Hiermee kunt u SMART (Self-Monitoring, Analysis, and Reporting Technology)<br>tijdens het opstarten van de computer in- of uitschakelen om fouten met de harde<br>schijf weer te geven. |
|                                                                 | Standaard: UIT.                                                                                                    |
| Enable Audio (Audio inschakelen)                                | Schakelt alle ingebouwde audiocontrollers in of uit.                                                                                                    |
|                                                                 | Standaard: AAN.                                                                                                    |
| Enable Microphone (Microfoon                                    | Hiermee kunt u de microfoon in- of uitschakelen.                                                                                                    |
| inschakelen)                                                    | Standaard: AAN.                                                                                                    |
| Enable Internal Speaker (Interne                                | Hiermee kunt u interne luidspreker in- of uitschakelen.                                                                                                    |
| luidspreker inschakelen)                                        | Standaard: AAN.                                                                                                    |
| USB Configuration                                               |                                                                                                    |
| Opstartondersteuning inschakelen                                | Hiermee kunt u opstarten vanaf USB-opslagapparaten zoals een externe harde sch<br>optisch station en USB-station in- of uitschakelen.                                                   |
| Enable External USB Ports (Externe USB-<br>poorten inschakelen) | Hiermee schakelt u in of uit dat de USB-poorten werken in een besturingssysteemomgeving.                                                                                                |
| SATA Operation                                                  | Hiermee kunt u de bewerkingsmodus van de geïntegreerde SATA harde-<br>schijfcontroller configureren.                                                                                    |
|                                                                 | Standaard: RAID. SATA is geconfigureerd om de RAID-modus (Intel Rapid Restore<br>Technology) te ondersteunen.                                                                           |
| Drives                                                          | Hiermee kunt u diverse interne schijven in- of uitschakelen.                                                                                                    |
| M.2 PCIe SSD-0/SATA-2                                           | Standaard: AAN.                                                                                                    |
| SATA-0                                                          | Standaard: AAN.                                                                                                    |
| Schijfinformatie                                                | Toont de informatie van diverse interne schijven.                                                                                                    |
| Miscellaneous Devices                                           | Hiermee kunt u diverse interne schijven in- of uitschakelen.                                                                                                    |
| Enable Camera                                                   | Hiermee wordt de camera in- of uitgeschakeld.                                                                                                    |
|                                                                 | Standaard: AAN.                                                                                                    |

#### Systeemconfiguratie

| Keyboard Illumination                 | Configureert de bedrijfsmodus van de functie voor toetsenbordverlichting.                                                                                                    |
|---------------------------------------|----------------------------------------------------------------------------------------------------|
|                                       | Standaard: Disabled (Uitgeschakeld). De verlichting van het toetsenbord is altijd uitgeschakeld.                                                                                                    |
| Keyboard Backlight Timeout on AC      | Configureert de time-out-waarde voor het toetsenbord wanneer de netadapter is<br>aangesloten op het systeem. De time-outwaarde van de toetsenbordverlichting is<br>alleen van kracht wanneer de achtergrondverlichting is ingeschakeld. |
|                                       | Standaard: 10 seconden.                                                                                                    |
| Keyboard Backlight Timeout on Battery | Configureert de time-out-waarde voor het toetsenbord als het systeem alleen op batterij wordt uitgevoerd. De time-outwaarde van de toetsenbordverlichting is alleen van kracht wanneer de achtergrondverlichting is ingeschakeld.       |
|                                       | Standaard: 10 seconden.                                                                                                    |
| Touchscreen                           | Hiermee schakelt u het aanraakscherm voor het besturingssysteem in of uit.<br>(i) OPMERKING: Het aanraakscherm zal altijd in de BIOS-setup werken,<br>ongeacht deze instelling.                                                         |
|                                       | Standaard: AAN.                                                                                                    |

#### Tabel 31. Opties van System Setup - menu Video

| Video                      |                                                                                                    |  |
|----------------------------|----------------------------------------------------------------------------------------------------|--|
| LCD Brightness             |                                                                                                    |  |
| Helderheid op batterij     | Hiermee wordt de helderheid van het scherm ingesteld als het systeem alleen op batterij wordt uitgevoerd.                                                      |  |
| Helderheid op wisselstroom | Hiermee wordt de helderheid van het scherm ingesteld als het systeem alleen op wisselstroom wordt uitgevoerd.                                                  |  |
| EcoPower                   | Hiermee schakelt u EcoPower in of uit waarmee de gebruiksduur van de batterij<br>wordt verlengd door de helderheid van het scherm te verlagen wanneer dat kan. |  |
|                            | Standaard: AAN.                                                                                                    |  |

#### Tabel 32. Opties voor System Setup - menu Security (Beveiliging)

Beveiliging

| Enable Admin Setup Lockout (Blokkeren<br>beheerder-setup inschakelen)                       | Hiermee kunt u voorkomen dat gebruikers de BIOS openen wanneer er een beheerderswachtwoord is ingesteld.                                                                           |
|---------------------------------------------------------------------------------------------|----------------------------------------------------------------------------------------------------|
|                                                                                             | Standaard: UIT.                                                                                                    |
| Password Bypass                                                                             | Hiermee kunt u tijdens het opnieuw opstarten van het systeem het System (Boot)<br>Password en het wachtwoord van de interne harde schijf omzeilen.                                 |
|                                                                                             | Standaard: Disabled (Uitgeschakeld).                                                                                                    |
| Enable Non-Admin Password Changes (Niet-<br>beheerderswachtwoordwijzigingen<br>inschakelen) | Hiermee kunt u in- of uitschakelen dat de gebruiker het wachtwoord voor het<br>systeem en de harde schijf kan veranderen zonder dat daar het<br>beheerderswachtwoord voor nodig is |
|                                                                                             | Standaard: AAN.                                                                                                    |
| Non-Admin Setup Changes                                                                     |                                                                                                    |
| Wijzigingen schakelaar voor draadloos<br>netwerk toestaan                                   | Hiermee kunt u wijzigingen in de installatieopties in- of uitschakelen als er een beheerderswachtwoord is ingesteld.                                                               |
|                                                                                             | Standaard: UIT.                                                                                                    |
| UEFI capsule firmware-updates inschakelen                                                   | Hiermee kunt u BIOS-updates via UEFI Capsule-updatepakketten in- of uitschakelen                                                                                                   |
| Computrace                                                                                  | Hiermee kunt u de BIOS-module-interface van de optionele Computrace(R)-service van Absolute Software in- of uitschakelen.                                                          |

#### Beveiliging

| Intel Platform Trust Technology On                                      | Hiermee kunt u de zichtbaarheid van het Platform Trust Technology (PTT) op het<br>besturingssysteem in- of uitschakelen.                                                                     |
|-------------------------------------------------------------------------|----------------------------------------------------------------------------------------------------|
|                                                                         | Standaard: AAN.                                                                                                    |
| PPI Bypass for Clear Commands                                           | Hiermee schakelt u in of uit dat het besturingssysteem de BIOS Physical Presence<br>Interface (PPI)-gebruikersprompts over kan slaan wanneer de opdracht Clear<br>(Wissen) wordt uitgevoerd. |
|                                                                         | Standaard: UIT.                                                                                                    |
| Clear (Wissen)                                                          | Hiermee schakelt u in of uit dat de computer de PTT-gebruikersinformatie wist en de<br>PTT terugzet naar de standaardinstelling.                                                             |
|                                                                         | Standaard: UIT.                                                                                                    |
| Intel SGX                                                               | Hiermee schakelt u de Intel Software Guard Extensions (SGX) in of uit om een veilige omgeving te bieden voor het uitvoeren van codes en het opslaan van gevoelige informatie.                |
|                                                                         | Standaard: softwaregestuurd                                                                                                    |
| SMM Security Mitigation                                                 | Hiermee kunt u extra instellingen voor UEFI SMM-beveiligingsbeperking in- of uitschakelen.                                                                                                   |
|                                                                         | Standaard: UIT.                                                                                                    |
|                                                                         | () OPMERKING: Deze functie kan leiden tot compatibiliteitsproblemen of verlies van functionaliteit met sommige oudere tools en toepassingen.                                                 |
| Sterke wachtwoorden inschakelen                                         | Hiermee kunt u sterke wachtwoorden in- of uitschakelen.                                                                                                    |
|                                                                         | Standaard: UIT.                                                                                                    |
| Password Configuration                                                  | Regelt het minimum- en maximumaantal tekens dat is toegestaan voor de<br>beheerders- en systeemwachtwoorden.                                                                                 |
| Admin Password                                                          | Hiermee kunt u het beheerderswachtwoord instellen, wijzigen, of verwijderen (soms het installatiewachtwoord genoemd).                                                                        |
| System Password                                                         | Hiermee kunt u het systeemwachtwoord instellen, wijzigen of verwijderen.                                                                                                    |
| Enable Master Password Lockout (Blokkeren masterwachtwoord inschakelen) | Hiermee kunt u ondersteuning voor het masterwachtwoord in- of uitschakelen.                                                                                                    |
|                                                                         | Standaard: UIT.                                                                                                    |

#### Tabel 33. Opties van System Setup - menu Secure Boot (Beveiligd opstarten)

| Secure Boot                                  |                                                                                                    |
|----------------------------------------------|----------------------------------------------------------------------------------------------------|
| Enable Secure Boot (Secure Boot inschakelen) | Hiermee kunt u in- of uitschakelen dat de computer alleen opstart met gevalideerde opstartsoftware.                                                                      |
|                                              | Standaard: UIT.                                                                                                    |
|                                              | () OPMERKING: Als u Secure Boot wilt inschakelen, dient de computer in<br>de UEFI-opstartmodus te staan en dient de optie Enable Legacy Option<br>ROMs uitgezet te zijn. |
| Secure Boot Mode                             | Hiermee selecteert u de Secure Boot-bewerkingsmodus.                                                                                                    |
|                                              | Standaard: geïmplementeerde modus.                                                                                                    |
|                                              | () OPMERKING: Geïmplementeerde modus moet worden geselecteerd voor normale werking van Secure Boot.                                                                      |

#### Tabel 34. Opties van System Setup - menu Expert Key Management (Expert versleutelingsbeheer)

#### Expert Key Management (Expert versleutelingsbeheer)

| Enable Custom Mode         | Hiermee kunt u in- of uitschakelen dat de beveiligingssleuteldatabases PK, KEK, db en dbx kunnen worden aangepast. |
|----------------------------|----------------------------------------------------------------------------------------------------|
|                            | Standaard: UIT.                                                                                                    |
| Custom Mode Key Management | Selecteert de aangepaste waarden voor Expert key Management.                                                       |
|                            | Standaard: PK.                                                                                                    |

#### Tabel 35. Opties van System Setup - menu Performance (Prestaties)

#### Prestaties

| Intel Hyper-Threading Technology | Met deze optie wordt de Intel Hyper-Threading Technology in- of uitgeschakeld<br>zodat processorbronnen efficiënter worden gebruikt.                                                                                          |
|----------------------------------|----------------------------------------------------------------------------------------------------|
|                                  | Standaard: AAN.                                                                                                    |
| Intel SpeedStep                  | Hiermee schakelt u de Intel SpeedStep-technologie in of uit om het processorvoltage<br>en de core-frequentie dynamisch aan te passen en zo het gemiddelde energieverbruik<br>en de warmte te verlagen.                        |
|                                  | Standaard: AAN.                                                                                                    |
| Intel TurboBoost Technology      | Met deze optie wordt de Intel TurboBoost-modus van de processor in- of<br>uitgeschakeld. Als deze optie is ingeschakeld kan het Intel TurboBoost-<br>stuurprogramma de prestaties van de CPU of grafische processor verhogen. |
|                                  | Standaard: AAN.                                                                                                    |
| Multi-Core Support               | Wijzigt het aantal CPU-kernen dat beschikbaar is voor het besturingssysteem. De standaard waarde is ingesteld op het maximum aantal cores.                                                                                    |
|                                  | Standaardinstelling: alle cores.                                                                                                    |
| C-State Control inschakelen      | Hiermee schakelt u de mogelijkheid van de CPU in of uit om standen met laag<br>energieverbruik te starten of stoppen.                                                                                                    |
|                                  | Standaard: AAN.                                                                                                    |

#### Tabel 36. Opties van System Setup - menu Power Management (Energiebeheer)

#### **Power Management**

| Wake on AC (Uit standby door AC)                                                                                          | Hiermee kan de computer worden ingeschakeld en naar de opstartmodus gaan wanneer de computer is aangesloten op wisselstroom.                                                                                                    |
|----------------------------------------------------------------------------------------------------|----------------------------------------------------------------------------------------------------|
|                                                                                                    | Standaard: UIT.                                                                                                    |
| Auto on Time                                                                                                    | Hiermee wordt de computer automatisch ingeschakeld op opgegeven dagen en<br>tijden.                                                                                                    |
|                                                                                                    | Standaard: Disabled (Uitgeschakeld). De computer zal niet automatisch worden ingeschakeld.                                                                                                    |
| Battery Charge Configuration                                                                                              | Hiermee gebruikt de computer de batterij tijdens energieverbruiksuren. Gebruik<br>onderstaande opties om gebruik van wisselstroom te voorkomen op bepaalde tijden<br>van elke dag.                                                                                                    |
|                                                                                                    | Standaard: Aangepast. Batterij-instellingen worden adaptief geoptimaliseerd gebaseerd op uw typische batterijverbruik.                                                                                                    |
| Enable Advanced Battery Charge<br>Configuration (Geavanceerde configuratie<br>voor het laden van de batterij inschakelen) | Hiermee kunt u de functie Advanced Battery Charge Configuration (Configuratie<br>geavanceerde batterijlading) inschakelen vanaf het begin van de dag tot een<br>opgegeven werktijd. Advanced Battery Charged maximaliseert de batterijstatus<br>tijdens intensief gebruik gedurende een werkdag. |
|                                                                                                    | Standaard: UIT.                                                                                                    |

#### Power Management

| 5                                                           |                                                                                                    |
|-------------------------------------------------------------|----------------------------------------------------------------------------------------------------|
| Block Sleep                                                 | Voorkomt dat de computer in het besturingssysteem in de slaapstand (S3) gaat.                                                                                                    |
|                                                             | Standaard: UIT.                                                                                                    |
|                                                             | () OPMERKING: Indien ingeschakeld zal de computer niet in de slaapstand<br>gaan. Intel Rapid Start wordt automatisch uitgeschakeld en de<br>energiebeheeroptie voor het besturingssysteem zal leeg zijn als die was<br>ingesteld op de Slaapstand. |
| Enable USB Wake Support (Uit stand-by door USB inschakelen) | Hiermee kunt u instellen of USB-apparaten de computer uit stand-bymodus mogen halen.                                                                                                    |
|                                                             | Standaard: UIT.                                                                                                    |
| Enable Intel Speed Shift Technology                         | Hiermee schakelt u de Intel Speed Shift Technology-ondersteuning in of uit, waardoor het besturingssysteem automatisch de juiste processorprestaties kan selecteren.                                                                               |
|                                                             | Standaard: AAN.                                                                                                    |
| Lid Switch                                                  | Hiermee kan de computer opstarten wanneer die uitstaat en het beeldscherm wordt<br>opengeklapt.                                                                                                    |
|                                                             | Standaard: AAN.                                                                                                    |

#### Tabel 37. Opties van System Setup - menu Wireless

| Draadloos              |                                                                                                    |
|------------------------|----------------------------------------------------------------------------------------------------|
| Wireless Switch        | <ul> <li>Hiermee bepaalt u welke draadloze apparaten kunnen worden beheerd door de schakelaar voor draadloos netwerken. Voor Windows 8-systemen wordt dit direct geregeld door een besturingssysteemschijf. Als gevolg daarvan heeft de instelling geen invloed op het gedrag van de draadloze schakelaar.</li> <li>OPMERKING: Wanneer zowel WLAN als WiGig aanwezig zijn, is het in- en uitschakelen van besturingselementen gebundeld. Ze kunnen niet afzonderlijk van elkaar worden in- of uitgeschakeld.</li> </ul> |
| WLAN                   | Standaard: AAN.                                                                                                    |
| Bluetooth              | Standaard: AAN.                                                                                                    |
| Wireless Device Enable | Hiermee kunt u interne WLAN-/Bluetooth-apparaten in- of uitschakelen.                                                                                                    |
| WLAN                   | Standaard: AAN.                                                                                                    |
| Bluetooth              | Standaard: AAN.                                                                                                    |

#### Tabel 38. Opties van System Setup - menu POST Behavior (POST-gedrag)

#### POST-gedrag

| Numlock Enable                                                 | Hiermee kunt u Numlock in- of uitschakelen wanneer de computer opstart.                                     |
|----------------------------------------------------------------|----------------------------------------------------------------------------------------------------|
|                                                                | Standaard: AAN.                                                                                             |
| Enable Adapter Warnings<br>(Adapterwaarschuwingen inschakelen) | Hiermee wordt ingeschakeld dat de computer beeldschermadapterfoutberichten weergeeft tijdens het opstarten. |
|                                                                | Standaard: AAN.                                                                                             |
| Extend BIOS POST Time                                          | Hiermee configureert u de laadtijd van de BIOS POST (Power-On Self-Test).                                   |
|                                                                | Standaard: 0 seconden.                                                                                      |
| Fastboot                                                       | Hiermee configureert u de snelheid van het UEFI-opstartproces.                                              |
|                                                                | Standaard: Thorough Voert volledige initialisatie van hardware en configuratie uit tijdens opstarten.       |
| Fn Lock Options                                                | Hiermee kunt u de Fn-vergrendelingsmodus in- of uitschakelen.                                               |
|                                                                |                                                                                                    |

#### POST-gedrag

|                     | Standaard: AAN.                                                                                                    |
|---------------------|----------------------------------------------------------------------------------------------------|
| Vergrendelingsmodus | Standaard: secundaire vergrendelingsmodus. Secundaire vergrendelingsmodus = Als deze optie is geselecteerd, scannen de F1- t/m F12-toetsen de code voor hun secundaire functies.                |
| Full Screen Logo    | Hiermee geeft u het volledige logo weer op het scherm als uw afbeelding overeenkomt met de schermresolutie.                                                                                     |
|                     | Standaard: UIT.                                                                                                    |
| Warnings and Errors | Selecteert een actie die moet worden uitgevoerd als een waarschuwing of fout wordt aangetroffen tijdens het opstarten.                                                                          |
|                     | Standaard: Prompt on Warnings and Errors (Vragen bij waarschuwingen en foutmeldingen). Stopt, vraagt en wacht voor input van de gebruiker wanneer waarschuwingen of fouten worden gedetecteerd. |
|                     | OPMERKING: Fouten die als kritiek worden gezien voor de bewerking van de systeemhardware zullen het systeem altijd stoppen.                                                                     |

#### Tabel 39. Opties voor System Setup—Virtualisatiemenu

| Virtualization                  |                                                                                                    |
|---------------------------------|----------------------------------------------------------------------------------------------------|
| Intel Virtualization Technology | Hiermee kan de computer een Virtual Machine Monitor (VMM) uitvoeren.                                                                                                    |
|                                 | Standaard: AAN.                                                                                                    |
| VT for Direct I/O               | Hiermee kan de computer Virtualization Technology for Direct I/O (VT-d) uitvoeren.<br>VT-d is een Intel-methode die zorgt voor virtualisatie van geheugentoewijzing I/O. |
|                                 | Standaard: AAN.                                                                                                    |

#### Tabel 40. Opties van System Setup - menu Maintenance (Onderhoud)

| laintenance                               |                                                                                                    |
|-------------------------------------------|----------------------------------------------------------------------------------------------------|
| Asset Tag                                 | Hiermee maakt u een systeeminventarislabel dat kan worden gebruikt door een<br>systeembeheerder als unieke identificatie van een bepaald systeem. Eenmaal<br>ingesteld in de BIOS, kan de inventarislabel niet worden gewijzigd.                                                                                                    |
| Service Tag                               | Toont de servicetag van de computer.                                                                                                    |
| BIOS Recovery from Hard Drive             | Hiermee kan de computer herstellen van een slechte BIOS-installatiekopie, zolang het opstartblokgedeelte intact is en functioneert.                                                                                                    |
|                                           | Standaard: AAN.                                                                                                    |
|                                           | (i) OPMERKING: De BIOS-herstelfunctie is ontworpen om het primaire<br>BIOS-blok te herstellen en kan niet werken als het opstartblok is<br>beschadigd. Deze functie werkt niet in geval van EC-corruptie, ME-<br>corruptie of een aan hardware gerelateerd probleem. De herstelkopie<br>moet aanwezig zijn op een niet versleutelde partitie op de schijf. |
| BIOS auto-herstel                         | Hiermee kan de computer het BIOS automatisch herstellen zonder enige actie van de gebruiker. Deze functie vereist dat BIOS Recovery vanaf de harde schijf wordt ingesteld op Ingeschakeld.                                                                                                    |
|                                           | Standaard: UIT.                                                                                                    |
| Start Data Wipe (Gegevens wissen starten) | WAARSCHUWING: Deze Secure Wipe Operation verwijdert informatie op een manier waardoor het niet meer kan worden gereconstrueerd.                                                                                                    |
|                                           | Als deze optie is ingeschakeld, plant het BIOS een gegevenswiscylcus voor opslagapparaten die zijn verbonden met het moederbord wanneer het systeem de volgende keer wordt opgestart.                                                                                                    |
|                                           |                                                                                                    |

Standaard: UIT.

#### Maintenance

Allow BIOS Downgrade Hiermee beheert u het terugzetten van de systeemfirmware naar vorige revisies. Standaard: AAN. Tabel 41. Opties van System Setup - menu System Logs (Systeemlogboeken) Systeemlogboeken Logboek voor energiegebeurtenissen Toont gebeurtenissen met betrekking tot de voeding. Standaard: bewaren. **BIOS-logboek** Toont BIOS-gebeurtenissen. Standaard: bewaren. Logboek voor thermische gebeurtenissen Toont thermische gebeurtenissen. Standaard: bewaren. Tabel 42. Opties voor System Setup - menu SupportAssist SupportAssist Dell Auto OS Recovery Threshold Hiermee kunt u automatisch opstarten voor SupportAssist System Resolution Console en voor de Dell OS Recovery-tool ondersteunen. Standaard: 2.

SupportAssist OS Recovery

Standaard: AAN.

# Het wissen van BIOS (System Setup)- en systeemwachtwoorden

#### Over deze taak

Om de systeem- of BIOS-wachtwoorden te wissen, neemt u contact op met Dell voor technische ondersteuning, zoals omschreven op www.dell.com/contactdell.

Hiermee kunt u de opstartprocedure voor de tool SupportAssist OS Recovery in- of

uitschakelen in het geval van bepaalde systeemfouten.

() OPMERKING: Voor informatie over het resetten van wachtwoorden voor Windows of toepassingen, raadpleegt u de documentatie bij Windows of uw toepassing.

# Software

0

In dit hoofdstuk worden de ondersteunde besturingssystemen beschreven. Bovendien vindt u hier instructies voor de installatie van stuurprogramma's.

### **Besturingssysteem**

- Windows 10 Home (64-bits)
- Windows 10 Professional (64-bits)
- Ubuntu 18,04 LTS (niet beschikbaar voor 2-in-1-systeemconfiguraties)

### De audiodriver downloaden

#### Stappen

- **1.** Schakel de computer in.
- 2. Ga naar www.dell.com/support.
- 3. Voer de servicetag van uw computer in en klik op Submit (Verzenden).
  - i OPMERKING: Als u niet beschikt over de servicetag, gebruikt u de functie automatisch detecteren of handmatig bladeren voor uw model computer.
- 4. Klik op Drivers & downloads.
- 5. Klik op de knop Drivers detecteren.
- 6. Controleer de voorwaarden voor gebruik en accepteer deze om SupportAssist te kunnen gebruiken en klik vervolgens op Continue (Doorgaan).
- 7. Indien nodig gaat uw computer over op het downloaden en installeren van SupportAssist.
  - (i) OPMERKING: Bekijk de instructies op het scherm voor browserspecifieke instructies.
- 8. Klik op Drivers voor mijn systeem bekijken.
- 9. Klik op Downloaden en installeren om alle gedetecteerde updates van drivers voor uw computer te downloaden en installeren.
- 10. Selecteer een locatie om de bestanden op te slaan.
- 11. Als u hierom wordt gevraagd, keurt u aanvragen van User Account Control (Beheer gebruikersaccount) om wijzigingen in het systeem aan te brengen goed.
- 12. De toepassing installeert alle geïdentificeerde drivers en updates.
  - OPMERKING: Niet alle bestanden kunnen automatisch worden geïnstalleerd. Controleer het installatieoverzicht om te bepalen of handmatige installatie noodzakelijk is.
- 13. Klik voor handmatig downloaden en installeren op Category (Categorie).
- 14. Klik op Audio in de vervolgkeuzelijst.
- 15. Klik op Downloaden om de audiodriver voor uw computer te downloaden.
- 16. Ga na het downloaden naar de map waar u het bestand met de audiodriver heeft opgeslagen.
- 17. Dubbelklik op het pictogram van het bestand met de audiodriver en volg de instructies op het scherm om de driver te installeren.

### De grafische driver downloaden

#### Stappen

- 1. Schakel de computer in.
- 2. Ga naar www.dell.com/support.
- 3. Voer de servicetag van uw computer in en klik op Submit (Verzenden).

### i OPMERKING: Als u niet beschikt over de servicetag, gebruikt u de functie automatisch detecteren of handmatig bladeren voor uw model computer.

- 4. Klik op Drivers & downloads
- 5. Klik op de knop Drivers detecteren.
- 6. Controleer de voorwaarden voor gebruik en accepteer deze om **SupportAssist** te kunnen gebruiken en klik vervolgens op **Continue** (Doorgaan).
- 7. Indien nodig gaat uw computer over op het downloaden en installeren van SupportAssist.

#### (i) OPMERKING: Bekijk de instructies op het scherm voor browserspecifieke instructies.

- 8. Klik op Drivers voor mijn systeem bekijken.
- 9. Klik op Downloaden en installeren om alle gedetecteerde updates van drivers voor uw computer te downloaden en installeren.
- 10. Selecteer een locatie om de bestanden op te slaan.
- 11. Als u hierom wordt gevraagd, keurt u aanvragen van User Account Control (Beheer gebruikersaccount) om wijzigingen in het systeem aan te brengen goed.
- 12. De toepassing installeert alle geïdentificeerde drivers en updates.

### i OPMERKING: Niet alle bestanden kunnen automatisch worden geïnstalleerd. Controleer het installatieoverzicht om te bepalen of handmatige installatie noodzakelijk is.

- 13. Klik voor handmatig downloaden en installeren op Category (Categorie).
- 14. Klik op Video in de vervolgkeuzelijst.
- 15. Klik op Downloaden om de grafische driver voor uw computer te downloaden.
- 16. Ga na het downloaden naar de map waar u het bestand met de grafische driver heeft opgeslagen.
- 17. Dubbelklik op het pictogram van het bestand met de grafische driver en volg de instructies op het scherm om de driver te installeren.

### Het USB-stuurprogramma downloaden

#### Stappen

- 1. Zet de computer aan.
- 2. Ga naar www.dell.com/support.
- 3. Voer de servicetag van uw computer in en klik op Submit (Verzenden).

### i OPMERKING: Als u niet beschikt over de servicetag, gebruikt u de functie automatisch detecteren of handmatig bladeren voor uw model computer.

- 4. Klik op Drivers & downloads (Stuurprogramma's & downloads).
- 5. Klik op de knop Detect Drivers (Stuurprogramma's detecteren).
- 6. Controleer de voorwaarden voor gebruik en accepteer deze om **SupportAssist** te kunnen gebruiken en klik vervolgens op **Continue** (Doorgaan).
- 7. Indien nodig gaat uw computer over op het downloaden en installeren van SupportAssist.

#### (i) OPMERKING: Bekijk de instructies op het scherm voor browserspecifieke instructies.

- 8. Klik op View Drivers for My System (Stuurprogramma's voor mijn systeem bekijken).
- 9. Klik op **Download and Install** (Downloaden en installeren) om alle gedetecteerde updates van stuurprogramma voor uw computer te downloaden en installeren.
- 10. Selecteer een locatie om de bestanden op te slaan.
- 11. Als u hierom wordt gevraagd, keurt u aanvragen van User Account Control (Beheer gebruikersaccount) om wijzigingen in het systeem aan te brengen goed.
- 12. De toepassing installeert alle geïdentificeerde drivers en updates.

### i OPMERKING: Niet alle bestanden kunnen automatisch worden geïnstalleerd. Controleer het installatieoverzicht om te bepalen of handmatige installatie noodzakelijk is.

- 13. Klik voor handmatig downloaden en installeren op Category (Categorie).
- 14. Klik op Chipset in de vervolgkeuzelijst.
- 15. Klik op Download (Downloaden) om het USB-stuurprogramma voor uw computer te downloaden.
- 16. Ga na het downloaden naar de map waar u het bestand met het USB-stuurprogramma heeft opgeslagen.

17. Dubbelklik op het pictogram van het bestand met het USB-stuurprogramma en volg de instructies op het scherm om het stuurprogramma te installeren.

### De wifi-driver downloaden

#### Stappen

- 1. Schakel de computer in.
- 2. Ga naar www.dell.com/support.
- 3. Voer de servicetag van uw computer in en klik op Submit (Verzenden).
  - () OPMERKING: Als u niet beschikt over de servicetag, gebruikt u de functie automatisch detecteren of handmatig bladeren voor uw model computer.
- 4. Klik op Drivers & downloads
- 5. Klik op de knop Drivers detecteren.
- Controleer de voorwaarden voor gebruik en accepteer deze om SupportAssist te kunnen gebruiken en klik vervolgens op Continue (Doorgaan).
- 7. Indien nodig gaat uw computer over op het downloaden en installeren van SupportAssist.

#### (i) OPMERKING: Bekijk de instructies op het scherm voor browserspecifieke instructies.

- 8. Klik op Drivers voor mijn systeem bekijken.
- 9. Klik op Downloaden en installeren om alle gedetecteerde updates van drivers voor uw computer te downloaden en installeren.
- 10. Selecteer een locatie om de bestanden op te slaan.
- 11. Als u hierom wordt gevraagd, keurt u aanvragen van User Account Control (Beheer gebruikersaccount) om wijzigingen in het systeem aan te brengen goed.
- 12. De toepassing installeert alle geïdentificeerde drivers en updates.
  - (i) OPMERKING: Niet alle bestanden kunnen automatisch worden geïnstalleerd. Controleer het installatieoverzicht om te bepalen of handmatige installatie noodzakelijk is.
- 13. Klik voor handmatig downloaden en installeren op Category (Categorie).
- 14. Klik op Network (Netwerk) in de vervolgkeuzelijst.
- **15.** Klik op **Download** (Downloaden) om de wifi-driver voor uw computer te downloaden.
- 16. Ga na het downloaden naar de map waar u het bestand met de wifi-driver hebt opgeslagen.
- 17. Dubbelklik op het pictogram van de wifi-driver en volg de instructies op het scherm om de driver te installeren.

### De driver van de mediakaartlezer downloaden

#### Stappen

- 1. Schakel de computer in.
- 2. Ga naar www.dell.com/support.
- 3. Voer de servicetag van uw computer in en klik op Submit (Verzenden).
  - (i) OPMERKING: Als u niet beschikt over de servicetag, gebruikt u de functie automatisch detecteren of handmatig bladeren voor uw model computer.
- 4. Klik op Drivers & downloads.
- 5. Klik op de knop Drivers detecteren.
- 6. Controleer de voorwaarden voor gebruik en accepteer deze om **SupportAssist** te kunnen gebruiken en klik vervolgens op **Continue** (Doorgaan).
- 7. Indien nodig gaat uw computer over op het downloaden en installeren van SupportAssist.

#### i OPMERKING: Bekijk de instructies op het scherm voor browserspecifieke instructies.

- 8. Klik op Drivers voor mijn systeem bekijken.
- 9. Klik op Downloaden en installeren om alle gedetecteerde updates van drivers voor uw computer te downloaden en installeren.
- 10. Selecteer een locatie om de bestanden op te slaan.

- 11. Als u hierom wordt gevraagd, keurt u aanvragen van User Account Control (Beheer gebruikersaccount) om wijzigingen in het systeem aan te brengen goed.
- 12. De toepassing installeert alle geïdentificeerde drivers en updates.
  - **OPMERKING:** Niet alle bestanden kunnen automatisch worden geïnstalleerd. Controleer het installatieoverzicht om te bepalen of handmatige installatie noodzakelijk is.
- 13. Klik voor handmatig downloaden en installeren op Category (Categorie).
- 14. Klik op Chipset in de vervolgkeuzelijst.
- 15. Klik op Downloaden om de driver voor de mediakaartlezer voor uw computer te downloaden.
- 16. Ga na het downloaden naar de map waar u het bestand met de driver voor de mediakaartlezer heeft opgeslagen.
- 17. Dubbelklik op het pictogram van het bestand met de mediakaartlezerdriver en volg de instructies op het scherm om de driver te installeren.

### Het chipset-stuurprogramma downloaden

#### Stappen

- **1.** Zet de computer aan.
- 2. Ga naar www.dell.com/support.
- 3. Voer de servicetag van uw computer in en klik op Submit (Verzenden).
  - (i) OPMERKING: Als u niet beschikt over de servicetag, gebruikt u de functie automatisch detecteren of handmatig bladeren voor uw model computer.
- 4. Klik op Drivers & downloads (Stuurprogramma's & downloads).
- 5. Klik op de knop **Detect Drivers** (Stuurprogramma's detecteren).
- 6. Controleer de voorwaarden voor gebruik en accepteer deze om **SupportAssist** te kunnen gebruiken en klik vervolgens op **Continue** (Doorgaan).
- 7. Indien nodig gaat uw computer over op het downloaden en installeren van SupportAssist.

#### (i) OPMERKING: Bekijk de instructies op het scherm voor browserspecifieke instructies.

- 8. Klik op View Drivers for My System (Stuurprogramma's voor mijn systeem bekijken).
- 9. Klik op **Download and Install** (Downloaden en installeren) om alle gedetecteerde updates van stuurprogramma voor uw computer te downloaden en installeren.
- 10. Selecteer een locatie om de bestanden op te slaan.
- 11. Als u hierom wordt gevraagd, keurt u aanvragen van User Account Control (Beheer gebruikersaccount) om wijzigingen in het systeem aan te brengen goed.
- 12. De toepassing installeert alle geïdentificeerde drivers en updates.

### i OPMERKING: Niet alle bestanden kunnen automatisch worden geïnstalleerd. Controleer het installatieoverzicht om te bepalen of handmatige installatie noodzakelijk is.

- 13. Klik voor handmatig downloaden en installeren op Category (Categorie).
- 14. Klik op Chipset in de vervolgkeuzelijst.
- 15. Klik op Download (Downloaden) om het audio-stuurprogramma voor uw computer te downloaden.
- 16. Ga na het downloaden naar de map waar u het bestand met het opgeslagen chipset-stuurprogramma heeft opgeslagen.
- 17. Dubbelklik op het pictogram van het bestand met het chipset-stuurprogramma en volg de instructies op het scherm om het stuurprogramma te installeren.

### De netwerkdriver downloaden

#### Stappen

- 1. Schakel de computer in.
- 2. Ga naar www.dell.com/support.
- 3. Voer de servicetag van uw computer in en klik op Submit (Verzenden).

### i OPMERKING: Als u niet beschikt over de servicetag, gebruikt u de functie automatisch detecteren of handmatig bladeren voor uw model computer.

- 4. Klik op Drivers & downloads.
- 5. Klik op de knop Drivers detecteren.
- 6. Controleer de voorwaarden voor gebruik en accepteer deze om **SupportAssist** te kunnen gebruiken en klik vervolgens op **Continue** (Doorgaan).
- 7. Indien nodig gaat uw computer over op het downloaden en installeren van SupportAssist.

#### (i) OPMERKING: Bekijk de instructies op het scherm voor browserspecifieke instructies.

- 8. Klik op Drivers voor mijn systeem bekijken.
- 9. Klik op Downloaden en installeren om alle gedetecteerde updates van drivers voor uw computer te downloaden en installeren.
- 10. Selecteer een locatie om de bestanden op te slaan.
- 11. Als u hierom wordt gevraagd, keurt u aanvragen van User Account Control (Beheer gebruikersaccount) om wijzigingen in het systeem aan te brengen goed.
- 12. De toepassing installeert alle geïdentificeerde drivers en updates.

### OPMERKING: Niet alle bestanden kunnen automatisch worden geïnstalleerd. Controleer het installatieoverzicht om te bepalen of handmatige installatie noodzakelijk is.

- 13. Klik voor handmatig downloaden en installeren op Category (Categorie).
- 14. Klik op Network (Netwerk) in de vervolgkeuzelijst.
- 15. Klik op Downloaden om de netwerkdriver voor uw computer te downloaden.
- 16. Ga na het downloaden naar de map waar u het bestand met de driver hebt opgeslagen.
- 17. Dubbelklik op het pictogram van het bestand met de driver en volg de instructies op het scherm om de driver te installeren.

### Hulp verkrijgen en contact opnemen met Dell

### **Bronnen voor zelfhulp**

U kunt informatie en hulp bij Dell producten en services krijgen door middel van deze bronnen voor zelfhulp.

#### Tabel 43. Bronnen voor zelfhulp

| Bronnen voor zelfhulp                                                                                                    | Bronlocatie                                                                                                    |  |
|----------------------------------------------------------------------------------------------------|----------------------------------------------------------------------------------------------------|--|
| Informatie over Dell producten en services                                                                                                    | https://www.dell.com/                                                                                                |  |
| Dell Support                                                                                                    | Deell                                                                                                    |  |
| Tips                                                                                                    |                                                                                                    |  |
| Contact opnemen met de ondersteuning                                                                                                    | In Windows Zoeken typt u Contact Support en drukt u op<br>Enter.                                                     |  |
| Online help voor besturingssysteem                                                                                                    | <ul> <li>Windows: https://www.dell.com/support/windows</li> <li>Linux: https://www.dell.com/support/linux</li> </ul> |  |
| Informatie over probleemoplossing, gebruikershandleidingen,<br>instructies voor installatie, productspecificaties, technische<br>ondersteuningsblogs, drivers, software-updates, enzovoorts. | https://www.dell.com/support/home/                                                                                   |  |

Knowledge Base-artikelen van Dell voor verschillende systeemproblemen:

Leer en krijg meer informatie over uw product:

- Productspecificaties
- Besturingssysteem
- Uw product installeren en gebruiken
- Databack-up
- Problemen oplossen en diagnostiek
- Fabrieks- en systeemherstel
- · BIOS-gegevens

### 1. Ga naar https://www.dell.com/support/home/? app=knowledgebase.

- 2. Typ het onderwerp of trefwoord in het vak Search.
- **3.** Klik op **Search** om verwante artikelen op te halen.

Dell biedt diverse online en telefonische ondersteunings- en servicemogelijkheden. Wanneer u geen actieve internetverbinding hebt, kunt u de contactgegevens vinden over uw aankoopfactuur, de verzendbrief, de rekening of in uw Dell productcatalogus.

- · Selecteer Detect Product.
- Zoek uw product via de vervolgkeuzelijst onder **View Products**.
- Voer het Servicetagnummer of Product-ID in het zoekvak in.
- Eenmaal op de pagina Product Support scrolt u naar de sectie Handleidingen en Documenten om een voorbeeld te zien van alle Handleidingen, documenten en andere informatie over uw product.

### **Contact opnemen met Dell**

Dell biedt diverse online en telefonische ondersteunings- en servicemogelijkheden. Wanneer u geen actieve internetverbinding hebt, kunt u de contactgegevens vinden over uw aankoopfactuur, de verzendbrief, de rekening of in uw Dell productcatalogus. De beschikbaarheid hiervan verschilt per land en product, en sommige services zijn mogelijk niet beschikbaar in uw regio. Wanneer u met Dell contact wilt opnemen voor vragen over de verkoop, technische ondersteuning of de klantenservice:

- 1. Ga naar https://www.dell.com/support/.
- 2. Selecteer uw land/regio in het vervolgkeuzemenu op de rechterbenedenhoek van de pagina.

#### 3. Voor aangepaste ondersteuning:

- a. Voer de Servicetag van uw systeem in in het veld Voer de Servicetag in.
- b. Klik op verzenden.
  - · De supportpagina met de verschillende ondersteuningscategorieën wordt weergegeven.

#### 4. Voor algemene ondersteuning:

- a. Selecteer uw productcategorie.
- b. Selecteer uw productsegment.
- c. Selecteer uw product.
  - De supportpagina met de verschillende ondersteuningscategorieën wordt weergegeven.

5. Raadpleeg https://www.dell.com/contactdell voor contactgegevens van Dell Wereldwijde Technische Support.

i OPMERKING: De pagina Contact opnemen met Technische Support wordt weergegeven met details om het Dell Wereldwijde Technische Support-team te bellen of daarmee te chatten of e-mailen.

### (i) OPMERKING: De beschikbaarheid hiervan verschilt per land en product, en sommige services zijn mogelijk niet beschikbaar in uw regio.